# **SUPERO**<sup>®</sup>

# SUPER X5DP8-G2 SUPER X5DPE-G2 SUPER X5DPR-8G2+ SUPER X5DPR-iG2+ SUPER X5DPi-G2

# USER'S MANUAL

Revision 1.0c

The information in this User's Manual has been carefully reviewed and is believed to be accurate. The vendor assumes no responsibility for any inaccuracies that may be contained in this document, makes no commitment to update or to keep current the information in this manual, or to notify any person or organization of the updates.

# Please Note: For the most up-to-date version of this manual, please see our web site at www.supermicro.com.

SUPERMICRO COMPUTER reserves the right to make changes to the product described in this manual at any time and without notice. This product, including software, if any, and documentation may not, in whole or in part, be copied, photocopied, reproduced, translated or reduced to any medium or machine without prior written consent.

IN NO EVENT WILL SUPERMICRO COMPUTER BE LIABLE FOR DIRECT, INDIRECT, SPECIAL, INCIDENTAL, OR CONSEQUENTIAL DAMAGES ARISING FROM THE USE OR INABILITY TO USE THIS PRODUCT OR DOCUMENTATION, EVEN IF ADVISED OF THE POSSIBILITY OF SUCH DAMAGES. IN PARTICULAR, THE VENDOR SHALL NOT HAVE LIABILITY FOR ANY HARDWARE, SOFTWARE, OR DATA STORED OR USED WITH THE PRODUCT, INCLUDING THE COSTS OF REPAIRING, REPLACING, INTEGRATING, INSTALLING OR RECOVERING SUCH HARDWARE, SOFTWARE, OR DATA.

Any disputes arising between manufacturer and customer shall be governed by the laws of Santa Clara County in the State of California, USA. The State of California, County of Santa Clara shall be the exclusive venue for the resolution of any such disputes. Supermicro's total liability for all claims will not exceed the price paid for the hardware product.

Unless you request and receive written permission from SUPER MICRO COMPUTER, you may not copy any part of this document.

Information in this document is subject to change without notice. Other products and companies referred to herein are trademarks or registered trademarks of their respective companies or mark holders.

Copyright © 2003 by SUPER MICRO COMPUTER INC. All rights reserved. Printed in the United States of America

## Preface

#### About This Manual

This manual is written for system integrators, PC technicians and knowledgeable PC users. It provides information for the installation and use of the SUPER X5DP8-G2/X5DPE-G2/X5DPR-8G2+/X5DPR-iG2+/X5DPi-G2 mainboard. The SUPER X5DP8-G2/X5DPE-G2/X5DPR-8G2+/X5DPR-iG2+/X5DPi-G2 supports single or dual Intel® 603/604-pin Xeon™ processors at up to 3.06 GHz at a 533/400 MHz front side bus. Please refer to the support section of our web site (http://www.supermicro.com/ TechSupport.htm) for a complete listing of supported processors. This product is intended to be professionally installed.

#### **Manual Organization**

**Chapter 1** begins with a checklist of what should be included in your mainboard box, describes the features, specifications and performance of the motherboard and provides detailed information about the chipset.

**Chapter 2** begins with instructions on handling static-sensitive devices. Read this chapter when you want to install the processor and DIMM memory modules and when mounting the mainboard in the chassis. Also refer to this chapter to connect the floppy and hard disk drives, SCSI drives, the IDE interfaces, the parallel and serial ports, the keyboard and mouse, the power supply and various control panel buttons and indicators.

If you encounter any problems, see **Chapter 3**, which describes troubleshooting procedures for the video, the memory and the setup configuration stored in CMOS. For quick reference, a general FAQ [Frequently Asked Questions] section is provided. Instructions are also included for contacting technical support. In addition, you can visit our web site (at www.supermicro.com/techsupport.htm) for more detailed information.

**Chapter 4** includes an introduction to BIOS and provides detailed information on running the CMOS Setup utility.

Appendix A gives information on BIOS POST messages.

Appendix B provides BIOS POST codes.

# **Table of Contents**

#### Preface

| Abo | ut This Manual ii                                |
|-----|--------------------------------------------------|
| Man | ual Organization ii                              |
| Cha | apter 1: Introduction                            |
| 1-1 | Overview 1-1                                     |
|     | Checklist 1-1                                    |
|     | Contacting Supermicro 1-2                        |
|     | Super X5DP8-G2 Image 1-4                         |
|     | Super X5DPR-8G2+ Image 1-5                       |
|     | Super X5DP8-G2 Layout 1-6                        |
|     | Super X5DP8-G2/DPE-G2/DPi-G2 Quick Reference 1-7 |
|     | Super X5DPR-8G2+ Layout 1-8                      |
|     | Super X5DPR-8G2+/DPR-iG2+ Quick Reference 1-9    |
|     | Motherboard Features1-10                         |
|     | Intel E7501 Chipset: System Block Diagram 1-12   |
| 1-2 | Chipset Overview 1-13                            |
| 1-3 | Special Features 1-13                            |
|     | ATI Graphics Controller 1-13                     |
|     | Recovery from AC Power Loss 1-13                 |
| 1-4 | PC Health Monitoring 1-14                        |
| 1-5 | ACPI Features 1-15                               |
| 1-6 | Power Supply 1-17                                |
| 1-7 | Super I/O 1-17                                   |
| Cha | apter 2: Installation                            |
| 2-1 | Static-Sensitive Devices 2-1                     |
|     | Precautions 2-1                                  |
|     | Unpacking 2-1                                    |
| 2-2 | PGA Processor and Heatsink Installation 2-2      |
| 2-3 | Installing DIMMs 2-5                             |
| 2-4 | I/O Ports/Control Panel Connectors 2-6           |
| 2-5 | Connecting Cables 2-8                            |
|     | ATX Power Connection 2-8                         |
|     | PWR_SEC Connection 2-8                           |
|     | Power LED 2-8                                    |
|     | NMI Button 2-8                                   |
|     | HDD LED                                          |

|     | NIC2 LED 2-9                                                    |
|-----|-----------------------------------------------------------------|
|     | NIC1 LED 2-9                                                    |
|     | Overheat LED 2-9                                                |
|     | Power Fail Button 2-9                                           |
|     | Reset Button 2-10                                               |
|     | Power Button 2-10                                               |
|     | Chassis Intrusion 2-10                                          |
|     | Universal Serial Bus (USB0/1) 2-10                              |
|     | Extra Universal Serial Bus Headers (USB2/3) 2-11                |
|     | Serial Ports 2-11                                               |
|     | GLAN1/2 (Ethernet Ports)2-11                                    |
|     | Fan Headers 2-12                                                |
|     | Power LED/Speaker/NMI Header (JD1) 2-12                         |
|     | Third Power Supply Fail Header2-12                              |
|     | ATX PS/2 Keyboard and Mouse Ports 2-13                          |
|     | Wake-On-LAN2-13                                                 |
|     | Wake-On-Ring2-13                                                |
|     | Keylock                                                         |
| 2-6 | Jumper Settings 2-14                                            |
|     | Explanation of Jumpers 2-14                                     |
|     | CMOS Clear 2-14                                                 |
|     | GLAN Enable/Disable                                             |
|     | VGA Enable/Disable2-15                                          |
|     | Front Side Bus Speed2-15                                        |
|     | SCSI Enable/Disable                                             |
|     | SCSI Termination Enable/Disable                                 |
|     | Thermal Fan Enable/Disable2-16                                  |
|     | Watch Dog Enable/Disable2-16                                    |
| 2-7 | Onboard Indicators 2-17                                         |
|     | LAN1/LAN2 LEDs                                                  |
| 2-8 | Parallel Port, Floppy/Hard Disk Drive and SCSI Connections 2-18 |
|     | Parallel Port Connector 2-18                                    |
|     | Floppy Connector 2-19                                           |
|     | IDE Connectors 2-19                                             |
|     | Ultra320/160 SCSI Connectors2-20                                |
| 2-9 | Installing Software Drivers 2-21                                |

#### **Chapter 3: Troubleshooting**

| 3-1 | Troubleshooting Procedures              | 3-1 |
|-----|-----------------------------------------|-----|
|     | Before Power On                         | 3-1 |
|     | No Power                                | 3-1 |
|     | No Video                                | 3-1 |
|     | Memory Errors                           | 3-2 |
|     | Losing the System's Setup Configuration | 3-2 |
| 3-2 | Technical Support Procedures            | 3-2 |
| 3-3 | Frequently Asked Questions              | 3-3 |
| 3-4 | Returning Merchandise for Service       | 3-5 |

## **Chapter 4: BIOS**

| 4-1 | Introduction   |  |
|-----|----------------|--|
| 4-2 | Running Setup  |  |
| 4-3 | Main Setup     |  |
| 4-4 | Advanced Setup |  |
| 4-5 | Security Setup |  |
| 4-6 | Power Setup    |  |
| 4-7 | Boot Setup     |  |
| 4-8 | PIR Setup      |  |
| 4-9 | Exit           |  |
|     |                |  |

#### Appendices:

| Appendix A: BIOS POST Messages | A-1 | 1 |
|--------------------------------|-----|---|
| Appendix B: BIOS POST Codes    | B-1 | 1 |

## Chapter 1 Introduction

#### 1-1 Overview

#### Checklist

Congratulations on purchasing your computer motherboard from an acknowledged leader in the industry. Supermicro boards are designed with the utmost attention to detail to provide you with the highest standards in quality and performance.

Please check that the following items have been included with your motherboard. If anything listed here is damaged or missing, contact your retailer.

One (1) Supermicro Mainboard

- One (1) ribbon cable for IDE devices
- One (1) floppy ribbon cable
- One (1) serial port cable
- One (1) USB cable

One (1) I/O backpanel shield (X5DP8-G2, X5DPE-G2, X5DPi-G2 only)

One (1) Supermicro CD or diskettes containing drivers and utilities

One (1) User's/BIOS Manual

Two (2) Pentium 4 Xeon active heatsinks (FAN-042-CF) and two (2) heatsink retention clips (SKT-095-604\*, X5DP8-G2, X5DPE-G2, X5DPi-G2 only) \*for 604-pin processors only.

SCSI Accessories (not included with the X5DPE-G2/DPR-iG2+/DPi-G2)

One (1) 68-pin LVD Ultra320/160 SCSI cable

One (1) set of SCSI driver diskettes

One (1) SCSI manual

## **Contacting Supermicro**

#### Headquarters

| Address:  | SuperMicro Computer, Inc.                                        |
|-----------|------------------------------------------------------------------|
|           | 980 Rock Ave.                                                    |
|           | San Jose, CA 95131 U.S.A.                                        |
| Tel:      | +1 (408) 503-8000                                                |
| Fax:      | +1 (408) 503-8008                                                |
| Email:    | marketing@supermicro.com (General Information)                   |
|           | support@supermicro.com (Technical Support)                       |
| Web Site: | www.supermicro.com                                               |
| Web Site: | support@supermicro.com (Technical Support)<br>www.supermicro.com |

#### Europe

| Address: | SuperMicro Computer B.V.                  |
|----------|-------------------------------------------|
|          | Het Sterrenbeeld 28, 5215 ML              |
|          | 's-Hertogenbosch, The Netherlands         |
| Tel:     | +31 (0) 73-6400390                        |
| Fax:     | +31 (0) 73-6416525                        |
| Email:   | sales@supermicro.nl (General Information) |
|          | support@supermicro.nl (Technical Support) |
|          | ma@supermicro.m (Customer Support)        |

#### Asia-Pacific

| Address:    | SuperMicro, Taiwan                        |
|-------------|-------------------------------------------|
|             | D5, 4F, No. 16 Chien-Ba Road              |
|             | Chung-Ho 235, Taipei Hsien, Taiwan, R.O.C |
| Tel:        | +886-(2) 8226-3990                        |
| Fax:        | +886-(2) 8226-3991                        |
| Web Site:   | www.supermicro.com.tw                     |
| Technical S | upport:                                   |
| Email:      | support@supermicro.com.tw                 |
| Tel:        | 886-2-8228-1366, ext.132 or 139           |

Notes

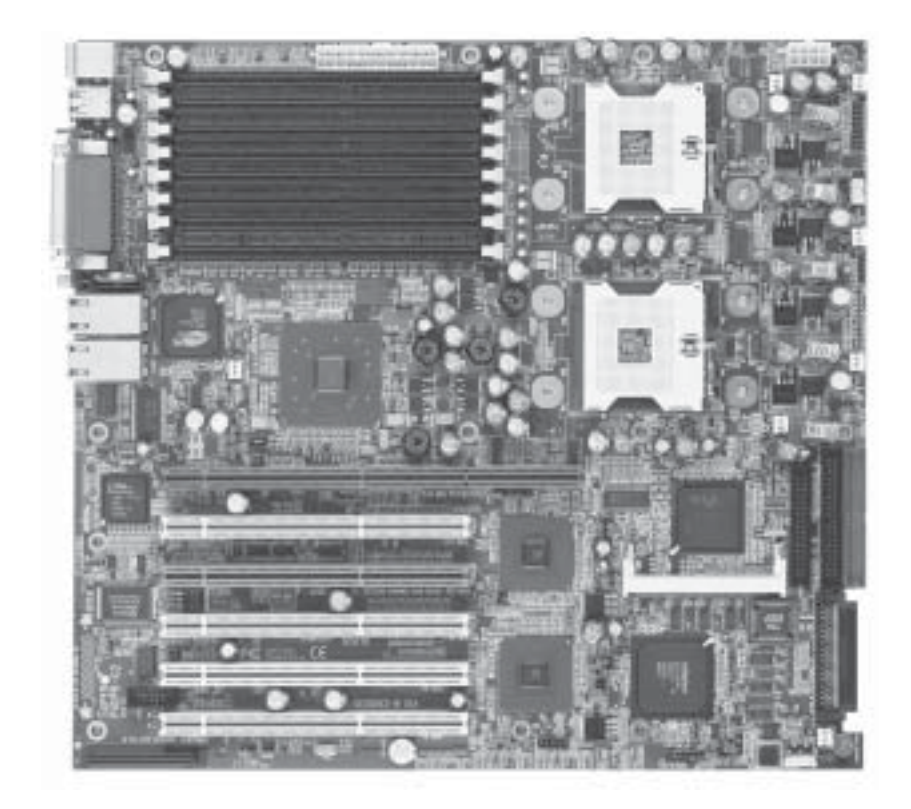

Figure 1-1. SUPER X5DP8-G2 Image

Notes:

The X5DPE-G2 has the same basic layout as the X5DP8-G2 but with no SCSI.

The X5DPi-G2 has the same basic layout as the X5DP8-G2 but with no SCSI and a single SXB slot.

See the motherboard features section in this chapter for details on the specifications of each.

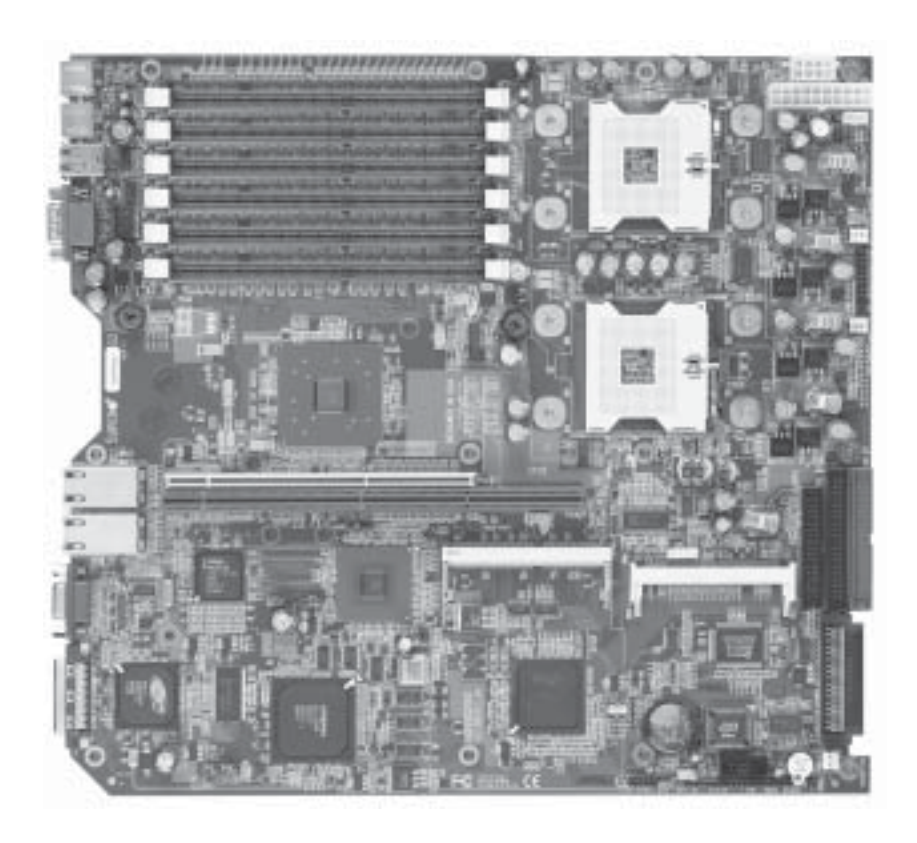

Figure 1-2. SUPER X5DPR-8G2+ Image

Notes:

The X5DPR-iG2+ has the same layout as the X5DPR-8G2+ but with no SCSI.

See the motherboard features section in this chapter for details on the specifications of each.

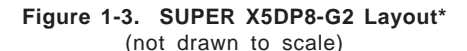

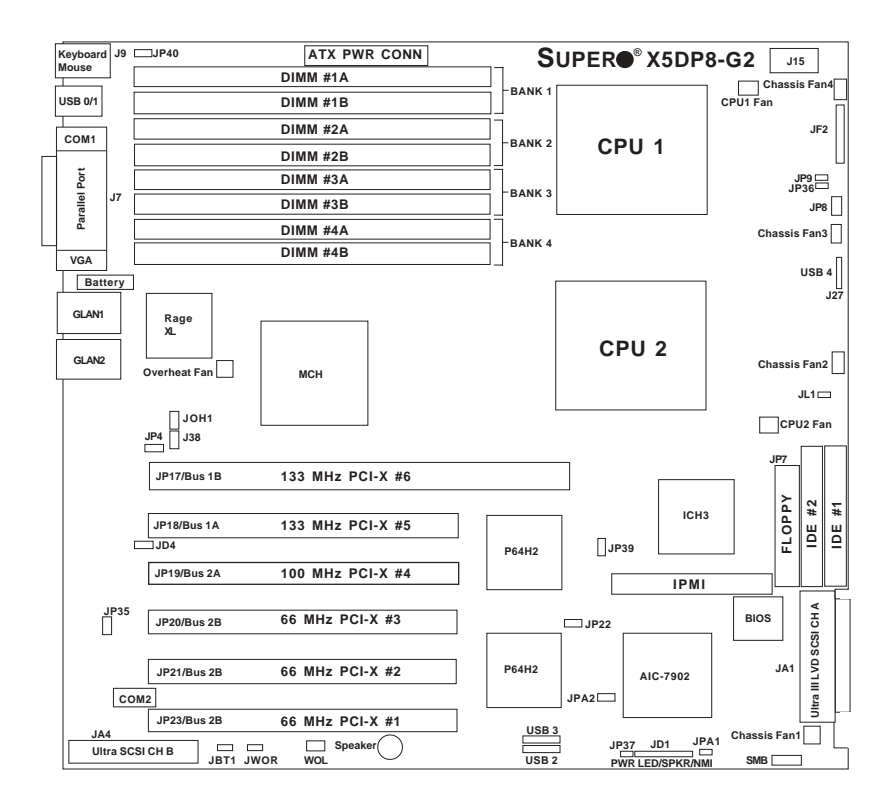

\*Notes:

The IPMI socket is an optional feature.

Jumpers not noted are for test purposes only.

The X5DPE-G2 has the same basic layout as the X5DP8-G2 but with no SCSI.

The X5DPi-G2 has the same basic layout as the X5DP8-G2 but with no SCSI and a single SXB slot.

## X5DP8-G2/DPE-G2/DPi-G2 Quick Reference

| <u>Jumper</u> | <b>Description</b>          | Default Setting     |
|---------------|-----------------------------|---------------------|
| JBT1          | CMOS Clear                  | See Jumper Section  |
| JD1           | Speaker Enable (page 2-11)  | Close 6-7 (Enabled) |
| JPA1/JPA2     | SCSI CH A/B Termination     | Open (Enabled)      |
| JD4           | GLAN Enable/Disable         | Pins 1-2 (Enabled)  |
| JP4           | VGA Enable/Disable          | Pins 1-2 (Enabled)  |
| JP9           | Power Fail Alarm En/Disable | Open (Disabled)     |
| JP22          | SCSI Enable/Disable         | Pins 1-2 (Enabled)  |
| JP37          | Watch Dog Enable/Disable    | Open (Disabled)     |
| JP38          | Thermal Fan Enable/Disable  | Open (BIOS Control) |
| JP39          | Front Side Bus Speed        | Pins 1-2 (Auto)     |
|               |                             |                     |

#### **Connector**

#### Description

| ATX PWR CONN    | Primary ATX Power Connector          |
|-----------------|--------------------------------------|
| DIMM#1A-DIMM#4B | Memory (RAM) Slots                   |
| COM1/COM2       | COM1/COM2 Serial Port Connector      |
| CPU/CHS/OH FAN  | CPU/Chassis/Overheat Fan Headers     |
| GLAN1/2         | Gigabit Ethernet Ports               |
| IDE#1/IDE#2     | IDE #1/#2 Hard Disk Drive Connectors |
| J7              | Parallel (Printer) Port              |
| J9              | PS/2 Keyboard/Mouse Ports            |
| J13/J14         | USB2/3 Headers                       |
| J15             | Secondary ATX Power Connector        |
| JA1             | Ultra160 LVD SCSI CH A Connector     |
| JA4             | Ultra160 LVD SCSI CH B Connector     |
| JD1             | PWR LED/Speaker/NMI/WD Header        |
| JF2             | Front Control Panel Connector        |
| JL1             | Chassis Intrusion Header             |
| JOH1            | Overheat LED                         |
| JP7             | Floppy Disk Drive Connector          |
| JP8             | Third Power Supply Fail Header       |
| JP35            | Keylock Switch Connector             |
| JP36            | Alarm Reset Switch                   |
| JWOR            | Wake-on-Ring Header                  |
| SCSI LED        | SCSI Active LED Header               |
| Speaker         | Onboard Speaker Header               |
| USB0/1, 2/3, 4  | Universal Serial Bus Ports, Headers  |
| VGA             | VGA Display (Monitor) Port           |
| WOL             | Wake-on-LAN Header                   |

Figure 1-4. SUPER X5DPR-8G2+ Layout\* (not drawn to scale)

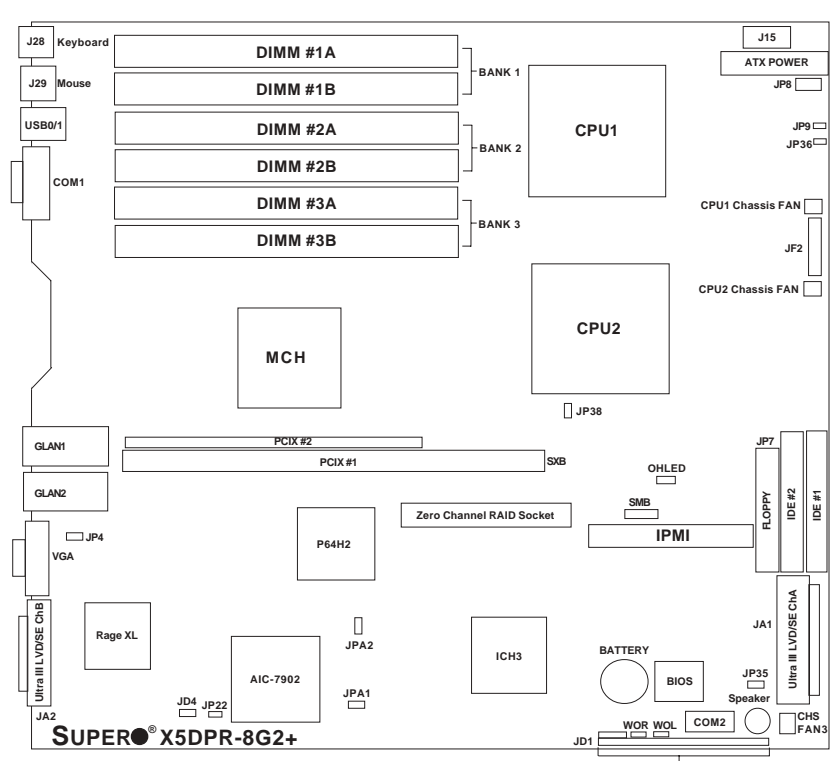

FPUSB0,1/SLP/JBT1/WD/IR/CIR/USB2/PWRLED/Speaker/JL1

#### \*Notes:

The IPMI socket is an optional feature.

Jumpers not noted are for test purposes only.

The X5DPR-iG2 has the same layout as the X5DPR-8G2+ but with no SCSI.

## X5DPR-8G2+/X5DPR-iG2+ Quick Reference

| <u>Jumper</u> | <b>Description</b>           | Default Setting    |
|---------------|------------------------------|--------------------|
| JBT1          | CMOS Clear                   | See Jumper Section |
| JD1           | Speaker Enable (Pins 6-7)    | Closed (Enabled)   |
| JPA1/JPA2     | SCSI Channel A/B Termination | Open (Terminated)  |
| JD4           | GLAN Enable/Disable          | Pins 1-2 (Enabled) |
| JP4           | VGA Enable/Disable           | Pins 1-2 (Enabled) |
| JP9           | Power Fail Alarm En/Disable  | Open (Disabled)    |
| JP22          | SCSI Enable/Disable          | Pins 1-2 (Enabled) |
| JP37/JD1      | Watchdog Enable/Disable      | Open (Disabled)    |
| JP38          | Front Side Bus Speed         | Pins 1-2 (Auto)    |

| Connector       | Description                          |
|-----------------|--------------------------------------|
| ATX POWER       | Primary ATX Power Connector          |
| COM1/COM2       | COM1/COM2 Serial Port Connector      |
| CPU1/CPU2       | CPU 1 and CPU2 Sockets               |
| CPU CHS FAN     | CPU 1 & 2 Chassis Fan Headers        |
| DIMM#1A-DIMM#3B | Memory (RAM) Slots                   |
| GLAN1/2         | Ethernet Ports                       |
| IDE#1/IDE#2     | IDE #1/#2 Hard Disk Drive Connectors |
| JA1             | LVD SCSI CH A Connector              |
| JA2             | LVD SCSI CH B Connector              |
| JD1             | JBT1/WD/IR/CIR/USB2/PWRLED/SPKR      |
| JF2             | Front Control Panel Connector        |
| JP7             | Floppy Disk Drive Connector          |
| JP8             | Third Power Supply Fail Header       |
| JP35            | Keylock Header                       |
| JP36            | Alarm Reset Switch                   |
| J15             | Secondary ATX Power Connector        |
| J28             | Keyboard Port                        |
| J29             | Mouse Port                           |
| OHLED           | Overheat LED Header                  |
| USB0/1          | Universal Serial Bus Ports           |
| VGA             | VGA Display (Monitor) Port           |
| WOL             | Wake-on-LAN Header                   |
| WOR             | Wake-on-Ring Header                  |

#### Motherboard Features

#### CPU

 Single or dual Intel<sup>®</sup> 604 and 603-pin Xeon<sup>™</sup> processors of up to 3.06 GHz at a 533/400 MHz front side (system) bus speed. Note: Please refer to the support section of our web site for a complete listing of supported processors (http://www.supermicro.com/TechSupport.htm).

#### Memory

- X5DP8-G2, X5DPE-G2, X5DPi-G2: Eight 184-pin DIMM sockets supporting up to 16 GB of registered ECC DDR-266/200 SDRAM
- X5DPR-8G2+/X5DPR-iG2+: Six 184-pin DIMM sockets supporting up to 12 GB of registered ECC DDR-266/200 SDRAM

Note: Interleaved memory; requires memory modules to be installed in pairs. DDR-266 memory must be used with 533 MHz FSB speed processors. See Section 2-3 for details.

#### Chipset

Intel E7501 chipset

#### Expansion Slots

#### X5DP8-G2/DPE-G2

- One 64-bit, 100 MHz PCI-X
- Three 64-bit, 66 MHz PCI-X
- · One SXB slot

#### X5DPR-8G2+/DPR-iG2+/DPi-G2

- Two 64-bit, 133 MHz PCI-X
  One 64-bit, 133 MHz PCI-X (SXB)
  - · One slim 64-bit, 66 MHz PCI-X (not included on X5DPi-G2)

#### BIOS

- 4 Mb Phoenix<sup>®</sup> Flash ROM
- APM 1.2, DMI 2.1, PCI 2.2, ACPI 1.0, Plug and Play (PnP), SMBIOS 2.3

#### PC Health Monitoring

- Onboard voltage monitors for CPU cores, chipset voltage, 3.3V, +5V, +12V and 3.3V standby
- Fan status monitor with firmware/software on/off control
- · CPU/chassis temperature monitors
- Environmental temperature monitor and control
- · CPU fan auto-off in sleep mode
- CPU slow-down on temperature overheat
- CPU overheat LED header
- · Power-up mode control for recovery from AC power loss

- · Auto-switching voltage regulator for CPU core
- System overheat LED and control
- · Chassis intrusion detection
- System resource alert

#### ACPI Features (optional)

- Microsoft OnNow
- · Slow blinking LED for suspend state indicator
- · Main switch override mechanism

#### Onboard I/O

- AIC-7902 for dual channel Ultra320 SCSI (X5DP8-G2/DPR-8G2+)
- Integrated ATI Rage XL graphics controller
- Intel 82546EB dual port Gigabit LAN (Ethernet) controller
- 2 EIDE Ultra DMA/100 bus master interfaces
- 1 floppy port interface (up to 2.88 MB)
- 2 Fast UART 16550A compatible serial ports
- 1 EPP/ECP Parallel Port (X5DP8-G2/DPE-G2/DPi-G2/DP6)
- PS/2 mouse and PS/2 keyboard ports
- Up to 5 USB (Universal Serial Bus) ports

#### <u>Other</u>

- Internal/external modem ring-on
- Wake-on-LAN (WOL)
- Console redirection
- IPMI (optional)

#### **CD/Diskette Utilities**

· BIOS flash upgrade utility and device drivers

#### Dimensions

- X5DP8-G2/DPE-G2/DPi-G2: Ext. ATX: 12"x13.05" (304.8x331.5 mm)
- <u>X5DPR-8G2+/DPR-iG2+</u>: Extended ATX: 12"x13" (304.8x330.2 mm)

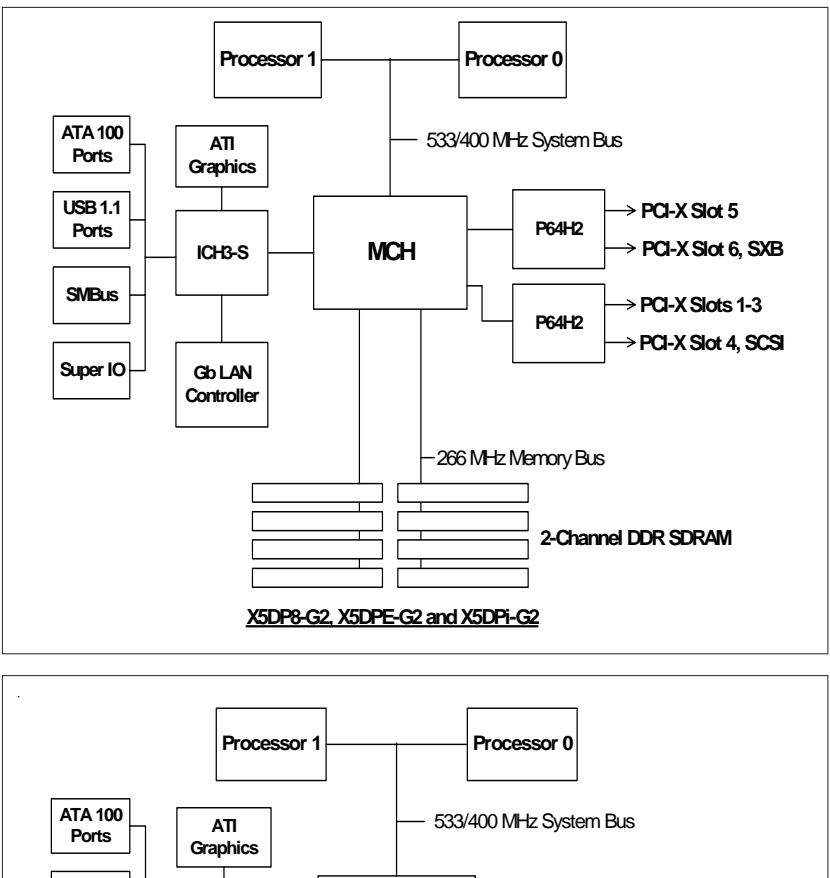

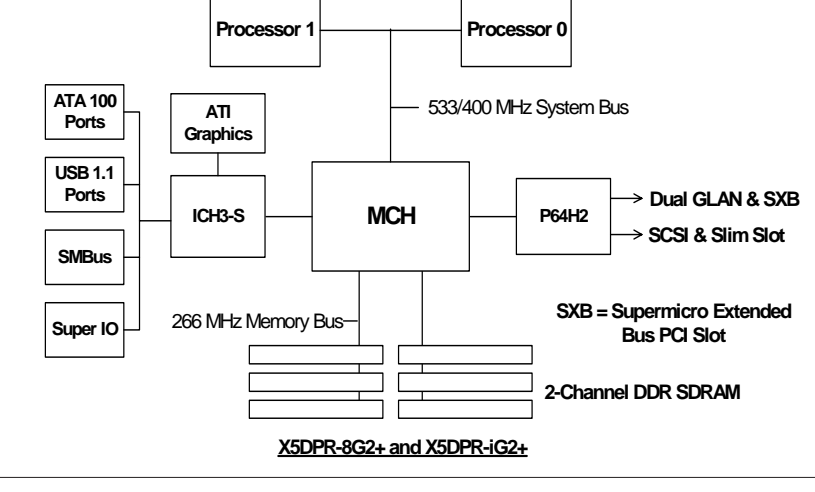

#### Figure 1-5. Intel E7501 Chipset: System Block Diagram

**Note:** This is a general block diagram. Please see the previous Motherboard Features pages for details on the features of each motherboard.

#### **1-2 Chipset Overview**

The Intel E7501 chipset is a high-performance chipset with a performance and feature-set designed for mid-range, dual processor servers. The E7501 chipset consists of four major components: the Memory Controller Hub (MCH), the I/O Controller Hub 3 (ICH3), the PCI-X 64-bit Hub 2.0 (P64H2) and the 82808AA Host Channel Adapter (VxB).

The MCH has four hub interfaces, one to communicate with the ICH3 and three for high-speed I/O communications. The MCH employs a 144-bit wide memory bus for a DDR-266 memory interface, which provides a total bandwidth of 4.2 GB/s (3.2 GB/s for DDR-200). The ICH3 interface is a 266 MB/ sec point-to-point connection using an 8-bit wide, 66 MHz base clock at a 4x data transfer rate. The P64H2 interface is a 1 GB/s point-to-point connection using a 16-bit wide, 66 MHz base clock at a 8x data transfer rate.

The ICH3 I/O Controller Hub provides various integrated functions, including a two-channel UDMA100 bus master IDE controller, USB host controllers, a System Management Bus controller and an AC'97 compliant interface.

Each of the P64H2 PCI-X Hubs (two on the X5DP8-G2, X5DPE-G2 and X5DPi-G2 and one on the X5DPR-8G2+ and X5DPR-iG2+) provides a 16-bit connection to the MCH for high-performance IO capability and two 64-bit PCI-X interfaces.

## **1-3 Special Features**

#### ATI Graphics Controller

The X5DP8-G2/X5DPE-G2/X5DPR-8G2+/X5DPR-iG2+/X5DPi-G2 has an integrated ATI video controller based on the Rage XL graphics chip. The Rage XL fully supports sideband addressing and AGP texturing. This onboard graphics package can provide a bandwidth of up to 512 MB/sec over a 32bit graphics memory bus.

#### Recovery from AC Power Loss

BIOS provides a setting for you to determine how the system will respond when AC power is lost and then restored to the system. You can choose for the system to remain powered off (in which case you must hit the power switch to turn it back on) or for it to automatically return to a poweron state. See the Power Lost Control setting in the Advanced BIOS Setup section (Peripheral Device Configuration) to change this setting. The default setting is Always On.

#### 1-4 PC Health Monitoring

This section describes the PC health monitoring features of the SUPER X5DP8-G2/X5DPE-G2/X5DPR-8G2+/X5DPR-iG2+/X5DPi-G2. All have an onboard System Hardware Monitor chip that supports PC health monitoring.

# Onboard Voltage Monitors for the CPU Cores, Chipset Voltage, +3.3V, +5V, +12V and +3.3V Standby

An onboard voltage monitor will scan these voltages continuously. Once a voltage becomes unstable, a warning is given or an error message is sent to the screen. Users can adjust the voltage thresholds to define the sensitivity of the voltage monitor.

#### Fan Status Monitor with Firmware/Software On/Off Control

The PC health monitor can check the RPM status of the cooling fans. The onboard 3-pin CPU and chassis fans are controlled by the power management functions. The thermal fan is controlled by the overheat detection logic.

#### **Environmental Temperature Control**

The thermal control sensor monitors the CPU temperature in real time and will turn on the thermal control fan whenever the CPU temperature exceeds a user-defined threshold. The overheat circuitry runs independently from the CPU. It can continue to monitor for overheat conditions even when the CPU is in sleep mode. Once it detects that the CPU temperature is too high, it will automatically turn on the thermal control fan to prevent any overheat damage to the CPU. The onboard chassis thermal circuitry can monitor the overall system temperature and alert users when the chassis temperature is too high.

#### CPU Fan Auto-Off in Sleep Mode

The CPU fan activates when the power is turned on. It continues to operate when the system enters Standby mode. When in sleep mode, the CPU will not run at full power, thereby generating less heat.

#### **CPU Overheat LED and Control**

This feature is available when the user enables the CPU overheat warning function in the BIOS. This allows the user to define an overheat temperature. When this temperature is exceeded, both the overheat fan and the warning LED are triggered.

#### System Resource Alert

This feature is available when used with Intel's LANDesk Client Manager (optional). LDCM is used to notify the user of certain system events. For example, if the system is running low on virtual memory and there is insufficient hard drive space for saving the data, you can be alerted of the potential problem.

#### Auto-Switching Voltage Regulator for the CPU Core

The auto-switching voltage regulator for the CPU core can support up to 20A current and auto-sense voltage IDs ranging from 1.4V to 3.5V. This will allow the regulator to run cooler and thus make the system more stable.

#### 1-5 ACPI Features

ACPI stands for Advanced Configuration and Power Interface. The ACPI specification defines a flexible and abstract hardware interface that provides a standard way to integrate power management features throughout a PC system, including its hardware, operating system and application software. This enables the system to automatically turn on and off peripherals such as CD-ROMs, network cards, hard disk drives and printers. This also includes consumer devices connected to the PC such as VCRs, TVs, telephones and stereos.

In addition to enabling operating system-directed power management, ACPI provides a generic system event mechanism for Plug and Play and an operating system-independent interface for configuration control. ACPI leverages the Plug and Play BIOS data structures while providing a processor architecture-independent implementation that is compatible with both Windows 2000 and Windows NT 5.0.

#### Microsoft OnNow

The OnNow design initiative is a comprehensive, system-wide approach to system and device power control. OnNow is a term for a PC that is always on but appears to be off and responds immediately to user or other requests.

#### Slow Blinking LED for Suspend-State Indicator

When the CPU goes into a suspend state, the chassis power LED will start blinking to indicate that the CPU is in suspend mode. When the user presses any key, the CPU will wake-up and the LED will automatically stop blinking and remain on.

#### Main Switch Override Mechanism

When an ATX power supply is used, the power button can function as a system suspend button to make the system enter a SoftOff state. The monitor will be suspended and the hard drive will spin down. Depressing the power button again will cause the whole system to wake-up. During the SoftOff state, the ATX power supply provides power to keep the required circuitry in the system alive. In case the system malfunctions and you want to turn off the power, just depress and hold the power button for 4 seconds. This option can be set in the Power section of the BIOS Setup routine.

#### External Modem Ring-On

Wake-up events can be triggered by a device such as the external modem ringing when the system is in the SoftOff state. Note that external modem ring-on can only be used with an ATX 2.01 (or above) compliant power supply.

#### Wake-On-LAN (WOL)

Wake-On-LAN is defined as the ability of a management application to remotely power up a computer that is powered off. Remote PC setup, updates and asset tracking can occur after hours and on weekends so that daily LAN traffic is kept to a minimum and users are not interrupted. The motherboards have a 3-pin header (WOL) to connect to the 3-pin header on a Network Interface Card (NIC) that has WOL capability. Wake-On-LAN must be enabled in BIOS. Note that Wake-On-Lan can only be used with an ATX 2.01 (or above) compliant power supply.

#### 1-6 Power Supply

As with all computer products, a stable power source is necessary for proper and reliable operation. It is even more important for processors that have high CPU clock rates.

The SUPER X5DP8-G2/X5DPE-G2/X5DPR-8G2+/X5DPR-iG2+/X5DPi-G2 accommodates ATX power supplies. Although most power supplies generally meet the specifications required by the CPU, some are inadequate. You should use one that will supply at least 400W of power and includes the additional +12V, 8-pin power connector - an even higher wattage power supply is recommended for high-load configurations. Also your power supply must supply 1.5A for LAN1 and LAN2.

NOTE: Auxiliary 12v power (J15) is necessary to support Intel Xeon CPUs. Failure to provide this extra power will result in the CPUs becoming unstable after only a few minutes of operation. See Section 2-5 for details on connecting the power supply cables.

It is strongly recommended that you use a high quality power supply that meets ATX power supply Specification 2.02 or above. It must also be SSI compliant (info at http://www.ssiforum.org/). Additionally, in areas where noisy power transmission is present, you may choose to install a line filter to shield the computer from noise. It is recommended that you also install a power surge protector to help avoid problems caused by power surges.

#### 1-7 Super I/O

The disk drive adapter functions of the Super I/O chip include a floppy disk drive controller that is compatible with industry standard 82077/765, a data separator, write pre-compensation circuitry, decode logic, data rate selection, a clock generator, drive interface control logic and interrupt and DMA logic. The wide range of functions integrated onto the Super I/O greatly reduces the number of components required for interfacing with floppy disk drives. The Super I/O supports 360 K, 720 K, 1.2 M, 1.44 M or 2.88 M disk drives and data transfer rates of 250 Kb/s, 500 Kb/s or 1 Mb/s.It also provides two high-speed, 16550 compatible serial communication ports

(UARTs), one of which supports serial infrared communication. Each UART includes a 16-byte send/receive FIFO, a programmable baud rate generator, complete modem control capability and a processor interrupt system. Each UART includes a 16-byte send/receive FIFO, a programmable baud rate generator, complete modem control capability and a processor interrupt system. Both UARTs provide legacy speed with baud rate of up to 115.2 Kbps as well as an advanced speed with baud rates of 250 K, 500 K, or 1 Mb/s, which support higher speed modems.

The Super I/O supports one PC-compatible printer port (SPP), Bi-directional Printer Port (BPP), Enhanced Parallel Port (EPP) or Extended Capabilities Port (ECP).

The Super I/O provides functions that comply with ACPI (Advanced Configuration and Power Interface), which includes support of legacy and ACPI power management through an SMI or SCI function pin. It also features auto power management to reduce power consumption.

The IRQs, DMAs and I/O space resources of the Super I/O can flexibly adjust to meet ISA PnP requirements, which support ACPI and APM (Advanced Power Management).

# Chapter 2 Installation

## 2-1 Static-Sensitive Devices

Electric-Static-Discharge (ESD) can damage electronic components. To prevent damage to your system board, it is important to handle it very carefully. The following measures are generally sufficient to protect your equipment from ESD.

#### Precautions

- Use a grounded wrist strap designed to prevent static discharge.
- Touch a grounded metal object before removing the board from the antistatic bag.
- Handle the board by its edges only; do not touch its components, peripheral chips, memory modules or gold contacts.
- When handling chips or modules, avoid touching their pins.
- Put the motherboard and peripherals back into their antistatic bags when not in use.
- For grounding purposes, make sure your computer chassis provides excellent conductivity between the power supply, the case, the mounting fasteners and the motherboard.

#### Unpacking

The motherboard is shipped in antistatic packaging to avoid static damage. When unpacking the board, make sure the person handling it is static protected.

#### 2-2 PGA Processor and Heatsink Installation

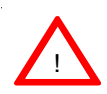

When handling the processor package, avoid placing direct pressure on the label area of the fan. Also, do not place the motherboard on a conductive surface, which can damage the BIOS battery and prevent the system from booting up.

**IMPORTANT:** Always connect the power cord last and always remove it before adding, removing or changing any hardware components. Make sure that you install the processor into the CPU socket **before** you install the CPU heat sink.

1. Locate the following components, which are included in the shipping package.

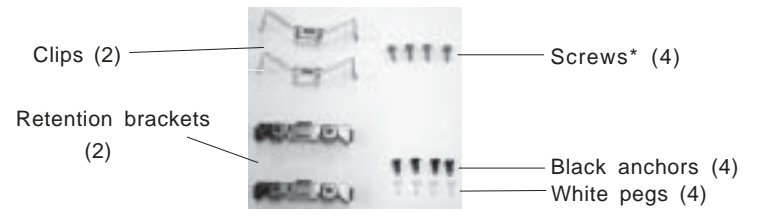

\*These screws are for mounting the motherboard to the back panel of a chassis that has four mounting holes (as shown on right).

For chassis that do not have four mounting holes, use the anchor/peg assemblies:

2. Insert the white pegs into the black anchors. Do not force the white pegs all the way in - only about 1/3 of the way into the black anchors.

3. Place a retention bracket in the proper position and secure it by pressing pegs into two of the retention holes until you hear a \*click\*. The clicking sound indicates that the peg is locked and secured.

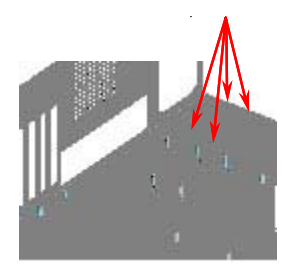

Anchor/peg assemblies

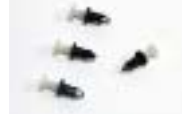

Two pegs in position

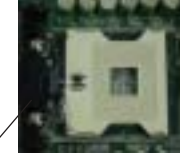

One retention bracket in position

4. Secure the other retention bracket into position by repeating Step 3.

5. Lift the lever on the CPU socket: *lift the lever completely or you will damage the CPU socket when power is applied.* (Install CPU1 first.)

6. Install the CPU in the socket. Make sure that pin 1 of the CPU is seated on pin 1 of the socket (both corners are marked). <u>When using only one CPU, install it into CPU socket</u> <u>#1</u> (CPU socket #2 is automatically disabled if only one CPU is used).

7. Press the lever down until you hear it \*click\* into the locked position.

Heatsink 8. Apply the proper amount of thermal glue to the CPU die and place the heatsink and fan on top of the CPU. Fan

9. Secure the heatsink by locking the retention clips into their proper position.

Retention clip -

10. Connect the three wires of the CPU fan to the respective CPU fan connector.

CPU fan wires CPU fan connector

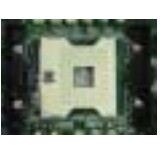

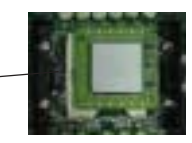

Socket lever

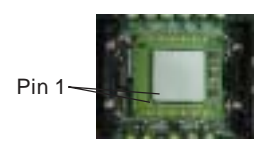

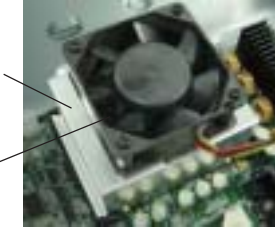

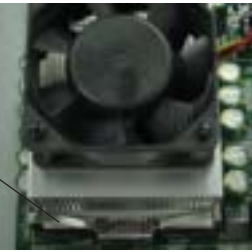

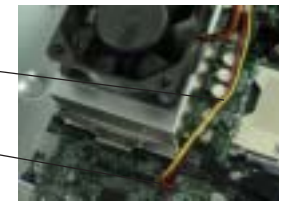

**IMPORTANT!** Please note that special, new silver heatsink retention clips must be used with all Xeon 533 MHz FSB (front side bus) 604-pin processors. These new retention clips have "604P" clearly marked on them. Using the old clips will not keep the proper amount of pressure applied and may cause the processor to overheat. You should not use these new retention clips with Xeon 400 MHz FSB processors (even if the CPU socket is 604-pin) as they will too tight and damage the CPU socket.

#### Figure 2-1. PGA604 Socket: Empty and with Processor Installed

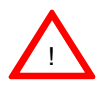

Warning! Make sure you lift the lever <u>completely</u> when installing the CPU. If the lever is only partly raised, damage to the socket or CPU may result.

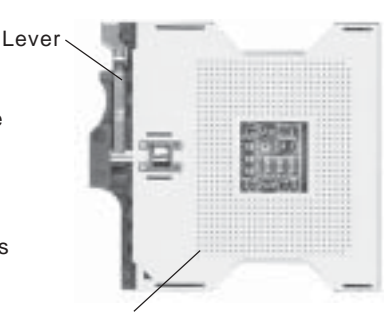

Pin 1

Processor (installed)

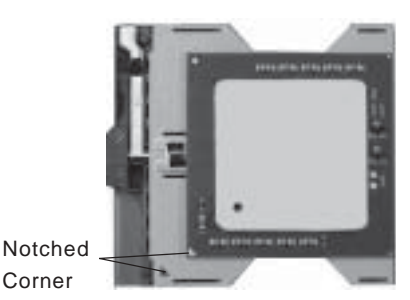

#### Mounting the Motherboard in the Chassis

All motherboards have standard mounting holes to fit different types of chassis. Make sure the location of all the mounting holes for both the motherboard and the chassis match. Although a chassis may have both plastic and metal mounting fasteners, metal ones are highly recommended because they ground the motherboard to the chassis. Make sure the metal standoffs click in or are screwed in tightly. Then use a screwdriver to secure the motherboard onto the motherboard tray.

#### 2-3 Installing DIMMs

**Note:** Check the Supermicro web site for recommended memory modules: http://www.supermicro.com/TECHSUPPORT/FAQs/Memory vendors.htm

#### CAUTION

Exercise extreme care when installing or removing DIMM modules to prevent any possible damage. Also note that the memory is interleaved to improve performance (see step 1).

#### **DIMM Installation (See Figure 2-2)**

- 1. Insert the desired number of DIMMs into the memory slots, starting with Bank 1. The memory scheme is interleaved so you must install two modules at a time, beginning with Bank 1, then Bank 2, and so on.
- 2. Insert each DIMM module vertically into its slot. Pay attention to the notch along the bottom of the module to prevent inserting the DIMM module incorrectly.
- 3. Gently press down on the DIMM module until it snaps into place in the slot. Repeat for all modules (see step 1 above).

#### **Memory Support**

To Install:

into place.

alignment

bottom.

to the

The X5DP8-G2/X5DPE-G2/X5DPR-8G2+/X5DPR-iG2+/X5DPi-G2 only supports ECC registered DDR-266/200 MHz SDRAM memory. If you are using 533 MHz front side bus processors(s), you must use DDR-266 SDRAM. If you are using 400 MHz front side bus processors(s), you may use either DDR-266 or DDR-200 SDRAM.

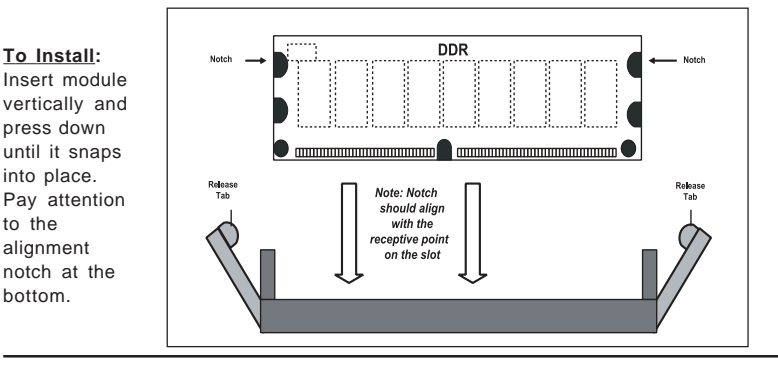

#### Figure 2-2. Installing and Removing DIMMs

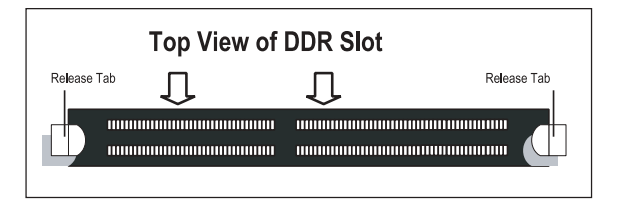

#### To Remove:

Use your thumbs to gently push near the edge of both ends of the module. This should release it from the slot.

#### 2-4 I/OPorts/Control Panel Connectors

The I/O ports are color coded in conformance with the PC 99 specification. See Figure 2-3 below for the colors and locations of the various I/O ports.

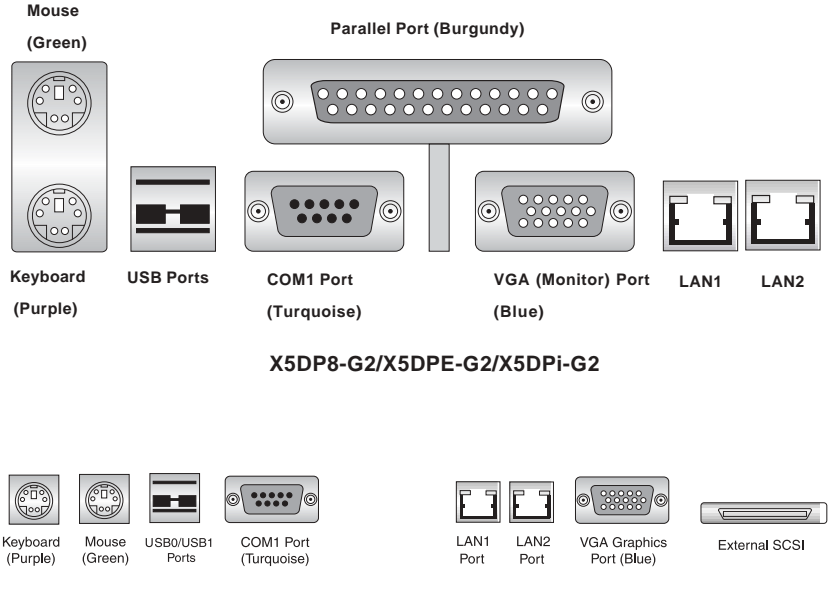

Figure 2-3. I/O Port Locations and Definitions

#### X5DPR-8G2+/X5DPR-iG2+

Notes: COM2 is a header located on the motherboard - see the motherboard layout pages in Chapter 1 for location. No SCSI port on the X5DPi-G2.

#### Front Control Panel

JF2 contains header pins for various buttons and indicators that are normally located on a control panel at the front of the chassis. These connectors are designed specifically for use with Supermicro server chassis. See Figure 2-4 for the descriptions of the various control panel buttons and LED indicators. Refer to the following section for descriptions and pin definitions.

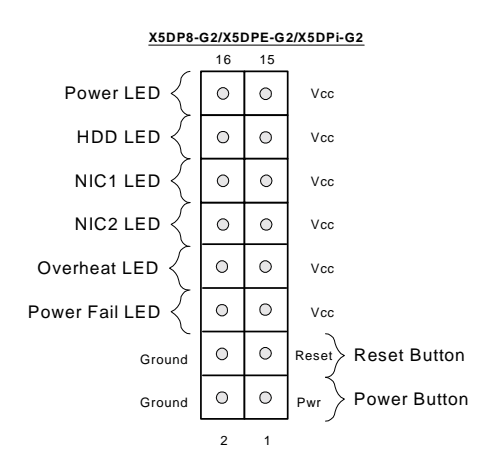

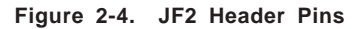

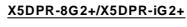

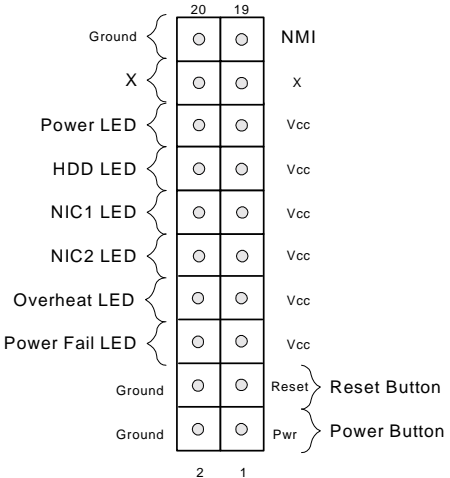

## 2-5 Connecting Cables

#### **ATX Power Connection**

The X5DP8-G2/X5DPE-G2/X5DPi-G2 power supply connector meets the SSI (Superset ATX) 24pin specification, however it also supports a 20-pin power supply connector. Make sure that the orientation of the PS connector is correct. The X5DPR-8G2+/X5DPRiG2+ has the 20-pin connector. See the tables on the right for pin definitions.

#### **PWR\_SEC** Connection

In addition to the Primary ATX power connector (above), the Secondary 12v 8-pin J15 connector must also be connected to your power supply. See the table on the right for pin definitions.

#### Power LED

The Power LED connection is located on pins 15 and 16 of JF2. Refer to the table on the right for pin definitions.

#### **NMI Button**

The non-maskable interrupt button header is located on pins 19 and 20 of JF2. Refer to the table on the right for pin definitions.

#### ATX Power Supply 24-pin Connector Pin Definitions

| Pin Number Definition |         | Pin Num | ber Definition |
|-----------------------|---------|---------|----------------|
| 13                    | +3.3V   | 1       | +3.3V          |
| 14                    | -12V    | 2       | +3.3V          |
| 15                    | COM     | 3       | COM            |
| 16                    | PS_ON#  | 4       | +5V            |
| 17                    | COM     | 5       | COM            |
| 18                    | COM     | 6       | +5V            |
| 19                    | COM     | 7       | COM            |
| 20                    | Res(NC) | 8       | PWR_OK         |
| 21                    | +5V     | 9       | 5VSB           |
| 22                    | +5V     | 10      | +12V           |
| 23                    | +5V     | 11      | +12V           |
| 24                    | COM     | 12      | +3.3V          |

#### ATX Power Supply 20-pin Connector

| Pin Num | ber Definition | Pin Nu | mber Definition |
|---------|----------------|--------|-----------------|
| 11      | +3.3V          | 1      | +3.3V           |
| 12      | -12V           | 2      | +3.3V           |
| 13      | COM            | 3      | COM             |
| 14      | PS_ON          | 4      | +5V             |
| 15      | COM            | 5      | COM             |
| 16      | COM            | 6      | +5V             |
| 17      | COM            | 7      | COM             |
| 18      | -5V            | 8      | PW-OK           |
| 19      | +5V            | 9      | 5VSB            |
| 20      | +5V            | 10     | +12V            |

#### 8-Pin +12v Power Supply Connector (J15)

| Pins     | Definition |
|----------|------------|
| 1 thru 4 | Ground     |
| 5 thru 8 | +12v       |

#### PWR\_LED Pin Definitions

| (JF2)  |            |  |
|--------|------------|--|
| Pin    |            |  |
| Number | Definition |  |
| 15     | Vcc        |  |
| 16     | Control    |  |

| NMI Button Pin    |            |  |
|-------------------|------------|--|
| Definitions (JF2) |            |  |
| Pin               |            |  |
| Number            | Definition |  |
| 19                | Control    |  |

Ground

20

#### HDD LED

The HDD LED (for IDE and SCSI Disk Drives) connection is located on pins 13 and 14 of JF2. Attach the IDE hard drive LED cable to these pins to display disk activity. Refer to the table on the right for pin definitions.

#### NIC1 LED

The NIC1 (Network Interface Controller) LED connection is located on pins 11 and 12 of JF2. Attach the NIC1 LED cable to display network activity. Refer to the table on the right for pin definitions.

#### NIC2 LED

The NIC2 (Network Interface Controller) LED connection is located on pins 9 and 10 of JF2. Attach the NIC2 LED cable to display network activity. Refer to the table on the right for pin definitions.

#### **Overheat LED (OH)**

Connect an LED to the OH connection on pins 7 and 8 of JF2 to provide advanced warning of chassis overheating. Refer to the table on the right for pin definitions.

#### **Power Fail LED**

The Power Fail LED connection is located on pins 5 and 6 of JF2. Refer to the table on the right for pin definitions.

| HDD LED Pin |            |  |
|-------------|------------|--|
| Definitions |            |  |
| (JF2)       |            |  |
| Pin         | Pin        |  |
| Number      | Definition |  |
|             |            |  |

Vcc

HD Active

13

14

| NIC1 LED Pin<br>Definitions<br>(JF2) |            |  |
|--------------------------------------|------------|--|
| Pin                                  |            |  |
| Number                               | Definition |  |
| 11                                   | Vcc        |  |
| 12                                   | GND        |  |
|                                      |            |  |

| NIC2 LED Pin |            |  |
|--------------|------------|--|
| Definitions  |            |  |
| (JF2)        |            |  |
| Pin          |            |  |
| Number       | Definition |  |
| 9            | Vcc        |  |

GND

10

| Overheat (OH) LED<br>Pin Definitions<br>(JF2) |            |  |
|-----------------------------------------------|------------|--|
| Pin<br>Number                                 | Definition |  |
| 7<br>8                                        | Vcc<br>GND |  |

| Power Fail LED<br>Pin Definitions<br>(JF2) |            |
|--------------------------------------------|------------|
| Pin                                        |            |
| Number                                     | Definition |
| 5                                          | Vcc        |
| 6                                          | GND        |
|                                            |            |

#### **Reset Button**

The Reset Button connection is located on pins 3 and 4 of JF2. Attach it to the hardware reset switch on the computer case. Refer to the table on the right for pin definitions.

#### **Power Button**

The Power Button connection is located on pins 1 and 2 of JF2. Momentarily contacting both pins will power on/off the system. This button can also be configured to function as a suspend button (see the Power Button Mode setting in BIOS). To turn off the power when set to suspend mode, depress the button for at least 4 seconds. Refer to the table on the right for pin definitions.

#### **Chassis Intrusion**

A Chassis Intrusion header is located at JL1. Attach the appropriate cable to inform you of a chassis intrusion.

# Universal Serial Bus (USB0/1)

Two Universal Serial Bus ports are located beside the PS/2 keyboard/mouse ports. USB0 is the bottom connector and USB1 is the top connector. See the table on the right for pin definitions.

| Reset Pin<br>Definitions |            |  |
|--------------------------|------------|--|
| (JF2)                    |            |  |
| Pin                      |            |  |
| Number                   | Definition |  |
| 3                        | Reset      |  |
| 4                        | Ground     |  |

| Power Button<br>Connector<br>Pin Definitions<br>(JF2) |            |  |
|-------------------------------------------------------|------------|--|
| Pin                                                   |            |  |
| Number                                                | Definition |  |
| 1                                                     | PW_ON      |  |
| 2                                                     | Ground     |  |

| Universal Serial | Bus | Pin | Definitions |
|------------------|-----|-----|-------------|
| LISBO            |     |     | LICD1       |

|        | 500        |        | 101        |
|--------|------------|--------|------------|
| Pin    |            | Pin    |            |
| Number | Definition | Number | Definition |
| 1      | +5V        | 1      | +5V        |
| 2      | P0-        | 2      | P0-        |
| 3      | P0+        | 3      | P0+        |
| 4      | Ground     | 4      | Ground     |
| 5      | N/A        | 5      | Key        |

# Extra Universal Serial Bus Headers

Extra USB headers (USB2/USB3 on the X5DP8-G2/X5DPE-G2/ X5DPi-G2, FPUSB0/FPUSB1 on the X5DPR-8G2+/X5DPR-iG2+) can be used for front side USB access. You will need a USB cable (not included) to use either connection. Refer to the tables on the right for pin definitions. An additional header (USB4) designated J27 is also provided on the X5DP8-G2/ X5DPE-G2/X5DPi-G2.

**Note:** the X5DP8-G2/X5DPE-G2/ X5DPi-G2 boards all have an additional USB header (designated USB 4), which is located near the Chassis Fan 3 header. You should be aware that this header is not a Legacy-supported header. This means that any device attached to this USB header will not operate outside of the operating system.

#### Serial Ports

The COM1 serial port is located under the parallel port (see Figure 2-3). See the table on the right for pin definitions. The COM2 connector is a header on the motherboard (see pp. 1-6, 1-8 for location).

#### GLAN1/2 (Ethernet Ports)

Two Ethernet ports (designated GLAN1 and GLAN2) are located beside the VGA port on the IO backplane. These ports accept RJ45 type cables.

| USB2 Pin<br>Definitions (J13) |            | USB3 Pin<br>Definitions (J14) |            |
|-------------------------------|------------|-------------------------------|------------|
| Pin                           |            | Pin                           |            |
| Number                        | Definition | Number                        | Definition |
| 2                             | Power      | 1                             | Power      |
| 4                             | -          | 3                             |            |
| 6                             | +          | 5                             | +          |
| 8                             | Ground     | 7                             | Ground     |
| 10                            | Key        | 9                             | Key        |

| Front Panel Universal Serial Bus Pin |
|--------------------------------------|
| Definitions                          |

| USB2/FPUSB0 |            | USB3/FPUSB1 |            |
|-------------|------------|-------------|------------|
| Pin         |            | Pin         |            |
| Number      | Definition | Number      | Definition |
| 1           | +5V        | 1           | +5V        |
| 2           | P0-        | 2           | P0-        |
| 3           | P0+        | 3           | P0+        |
| 4           | Ground     | 4           | Ground     |
| 5           | N/A        | 5           | Key        |

| : | Serial Port Pin Definitions |
|---|-----------------------------|
|   | (COM1, COM2)                |

| Pin Number | Definition | Pin Number | Definition |
|------------|------------|------------|------------|
| 1          | CD         | 6          | DSR        |
| 2          | RD         | 7          | RTS        |
| 3          | TD         | 8          | CTS        |
| 4          | DTR        | 9          | RI         |
| 5          | Ground     | 10         | NC         |

Note: Pin 10 is included on the header but not on the port.

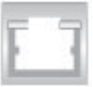

#### Fan Headers

The X5DP8-G2/X5DPE-G2/X5DPi-G2 has six and the X5DPR-8G2+/X5DPR-iG2+ has three CPU and chassis fan headers. Designations include CPU Fan1, CPU Fan2, CPU1 Chassis Fan, CPU2 Chassis Fan, Chassis Fan1, Chassis Fan2 and Overheat Fan. See the table on the right for pin definitions.

#### Power LED/Speaker/NMI

On the JDI header, pins 1-3 are for a power LED, pins 4-7 are for the speaker and pins 8-9 are for the NMI connection. See the table on the right for speaker pin definitions. <u>Note</u>: The speaker connector pins are for use with an external speaker. If you wish to use the onboard speaker, you should close pins 6-7 with a jumper.

# Third Power Supply Fail Header

Connect a cable from your power supply to the JP8 header to provide warning of power supply failure. This warning signal is passed through the PWR\_LED pin on JF2 to indicate of a power failure on the chassis. See the table on the right for pin definitions.

#### Fan Header Pin Definitions

| Pin    |                |
|--------|----------------|
| Number | Definition     |
| 1      | Ground (black) |
| 2      | +12V (red)     |
| 3      | Tachometer     |

Caution: These fan headers are DC power.

#### Speaker Connector Pin Definitions (JD1)

| Pin    |          |                        |
|--------|----------|------------------------|
| Number | Function | Definition             |
| 4      | +        | Red wire, Speaker data |
| 5      | Key      | No connection          |
| 6      |          | Key                    |
| 7      |          | Speaker data           |

#### Third Power Supply Fail Header Pin Definitions (JP8)

| Pin    |                   |
|--------|-------------------|
| Number | Definition        |
| 1      | P/S 1 Fail Signal |
| 2      | P/S 2 Fail Signal |
| 3      | P/S 3 Fail Signal |
| 4      | Reset (from MB)   |

**Note:** This feature is only available when using redundant Supermicro power supplies.
# ATX PS/2 Keyboard and PS/2 Mouse Ports

The ATX PS/2 keyboard and PS/2 mouse are located on J9 (J29 on the X5DPR-8G2+/X5DPR-iG2+/ X5DPi-G2). See the table at right for pin definitions. (See Figure 2-3 for the locations of each.)

#### Wake-On-LAN

The Wake-On-LAN header is designated WOL. See the table on the right for pin definitions. You must enable the LAN Wake-Up setting in BIOS to use this feature. You must also have a LAN card with a Wake-on-LAN connector and cable.

#### Wake-On-Ring

The Wake-On-Ring header is designated JWOR. This function allows your computer to receive and "wake-up" by an incoming call to the modem when in suspend state. See the table on the right for pin definitions. You must have a Wake-On-Ring card and cable to use this feature.

#### Keylock

The keyboard lock connection is located on JP35. Utilizing this header allows you to inhibit any actions made on the keyboard, effectively "locking" it.

#### PS/2 Keyboard and Mouse Port Pin Definitions (J9) Pin Number Definition

| 1 | Data   |  |
|---|--------|--|
| 2 | NC     |  |
| 3 | Ground |  |
| 4 | VCC    |  |
| 5 | Clock  |  |
| 6 | NC     |  |
|   |        |  |

Wake-On-LAN Pin Definitions (WOL)

| Pin    |             |
|--------|-------------|
| Number | Definition  |
| 1      | +5V Standby |
| 2      | Ground      |
| 3      | Wake-up     |

#### Wake-on-Ring Pin Definitions (JWOR)

| Pin<br>Number | Definition        |
|---------------|-------------------|
| 1 2           | Ground<br>Wake-up |

## 2-6 Jumper Settings

#### Explanation of Jumpers

To modify the operation of the motherboard, jumpers can be used to choose between optional settings. Jumpers create shorts between two pins to change the function of the connector. Pin 1 is identified with a square solder pad on the printed circuit board. See the motherboard layout pages for jumper locations.

**Note:** On two pin jumpers, "Closed" means the jumper is on and "Open" means the jumper is off the pins.

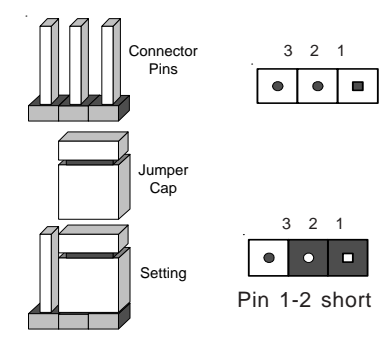

### **CMOS Clear**

JBT1 is not literally a jumper but consists of two contact pads. To clear the contents of CMOS, short these pads together by touching them both with a metal conductor such as the head of a small screwdriver. For ATX power supplies, you must completely shut down the system and remove the AC power cord before clearing CMOS.

#### GLAN Enable/Disable

Change the setting of jumper JD4 to enable or disable the onboard GLAN ports (GLAN1 and GLAN2) on the motherboard. See the table on the right for jumper settings. The default setting is enabled

#### VGA Enable/Disable

JP4 allows you to enable or disable the VGA port. The default position is on pins 1 and 2 to enable VGA. See the table on the right for jumper settings.

### Front Side Bus Speed

JP38 or JP39 (see motherboard layout) is used to set the system (front side) bus speed for the processors. It is best to keep this jumper set to Auto. This jumper is used together with the CPU Clock setting in BIOS. See the table on the right for jumper settings.

#### SCSI Enable/Disable (X5DP8-G2, X5DPR-8G2+)

The SCSI Termination jumper at JP22 allows you to enable or disable the onboard SCSI controller. The normal (default) position is on pins 1-2 to enable SCSI termination. See the table on the right for jumper settings.

#### GLAN Enable/Disable Jumper Settings (JD4)

| Jumper<br>Position | Definition |
|--------------------|------------|
| Pins 1-2           | Enabled    |
| Pins 2-3           | Disabled   |

| VGA Enable/Disable<br>Jumper Settings<br>(JP4) |            |  |
|------------------------------------------------|------------|--|
| Jumper<br>Position                             | Definition |  |
| 1-2                                            | Enabled    |  |

Disabled

2-3

#### Front Side Bus Speed Jumper Settings (JP38/39)

| Jumper   |            |
|----------|------------|
| Position | Definition |
| Pins 1-2 | Auto       |
| Pins 2-3 | 400 MHz    |
| Open     | 533 Mhz    |

#### SCSI Enable/Disable Jumper Settings (IP22)

| (01 22)  |            |  |  |
|----------|------------|--|--|
| Jumper   |            |  |  |
| Position | Definition |  |  |
| Pins 1-2 | Enabled    |  |  |
| Pins 2-3 | Disabled   |  |  |

#### SCSI Termination Enable/ Disable (X5DP8-G2, X5DPR-8G2+)

Jumpers JPA1 and JPA2 allow you to enable or disable termination for the individual SCSI channels. Jumper JPA1 controls SCSI channel A and JPA2 controls SCSI channel B. The normal (default) setting is open to enable (teminate) both SCSI channels. If you wish to connect external SCSI devices, you should disable termination for the channnel(s) you will be connecting them to. See the table on the right for jumper settings.

#### Thermal Fan Enable/Disable (X5DP8-G2, X5DPE-G2, X5DPi-G2)

JP38 allows you to enable or disable the thermal fan. When enabled, the fan will operate continuously. When disabled, it will operate only when a predefined temperature threshold has been exceeded. See the table on the right for jumper settings.

### Watch Dog Enable/Disable

The Watch Dog jumper (located on JP37) allows you to enableor disable the Watch Dog feature. The default position is open to disable the Watch Dog timer. When enabled, Watch Dog can reboot your PC if an application is "hung up" or the system goes down. See the table on the right for jumper settings.

#### SCSI Channel Termination Enable/Disable Jumper Settings (JPA1, JPA2)

| Jumper   |            |
|----------|------------|
| Position | Definition |
| Open     | Enabled    |
| Closed   | Disabled   |

#### Thermal Fan Enable/Disable Jumper Settings (JP38)

| Jumper   |            |
|----------|------------|
| Position | Definition |
| Open     | Disabled   |
| Closed   | Enabled    |

Watch Dog Timer Enable/ Disable Jumper Settings (JP37)

| Jumper   |            |
|----------|------------|
| Position | Definition |
| Open     | Disabled   |
| Closed   | Enabled    |

# 2-7 Onboard Indicators

## GLAN1/GLAN2 LEDs

The Ethernet ports (located beside the VGA port) have two LEDs. See the table on the right for the functions associated with these LEDs. On each GLAN port, the yellow LED indicates activity while the other LED may be green, orange or off to indicate the speed of the connection.

| GLAN Right LED<br>Indicator |               |  |  |
|-----------------------------|---------------|--|--|
| LED                         |               |  |  |
| Color                       | Definition    |  |  |
| Off                         | No Connection |  |  |
| Green                       | 100 MHz       |  |  |
| Orange                      | 1 GHz         |  |  |

## 2-8 Parallel Port, Floppy/Hard Disk Drive and SCSI Connections

Note the following when connecting the floppy and hard disk drive cables:

- The floppy disk drive cable has seven twisted wires.
- A red mark on a wire typically designates the location of pin 1.
- A single floppy disk drive ribbon cable has 34 wires and two connectors to provide for two floppy disk drives. The connector with twisted wires always connects to drive A, and the connector that does not have twisted wires always connects to drive B.

#### Parallel Port Connector (not on X5DPR-8G2+, X5DPR-iG2+)

The parallel (printer) port is located on J7. See the table on the right for pin definitions.

Parallel (Printer) Port Pin Definitions (J7)

| (J7)                |            |            |            |  |  |
|---------------------|------------|------------|------------|--|--|
| Pin Number Function |            | Pin Number | Function   |  |  |
| 1                   | Strobe-    | 2          | Auto Feed- |  |  |
| 3                   | Data Bit 0 | 4          | Error-     |  |  |
| 5                   | Data Bit 1 | 6          | Init-      |  |  |
| 7                   | Data Bit 2 | 8          | SLCT IN-   |  |  |
| 9                   | Data Bit 3 | 10         | GND        |  |  |
| 11                  | Data Bit 4 | 12         | GND        |  |  |
| 13                  | Data Bit 5 | 14         | GND        |  |  |
| 15 Data Bit 6       |            | 16         | GND        |  |  |
| 17                  | Data Bit 7 | 18         | GND        |  |  |
| 19                  | ACK        | 20         | GND        |  |  |
| 21                  | BUSY       | 22         | GND        |  |  |
| 23                  | PE         | 24         | GND        |  |  |
| 25                  | SLCT       | 26         | NC         |  |  |

#### **Floppy Connector**

The floppy connector is located on JP7. See the table below for pin definitions.

| Pin Number | Function | Pin Number | Function        |
|------------|----------|------------|-----------------|
| 1          | GND      | 2          | FDHDIN          |
| 3          | GND      | 4          | Reserved        |
| 5          | Key      | 6          | FDEDIN          |
| 7          | GND      | 8          | Index-          |
| 9          | GND      | 10         | Motor Enable    |
| 11         | GND      | 12         | Drive Select B- |
| 13         | GND      | 14         | Drive Select A- |
| 15         | GND      | 16         | Motor Enable    |
| 17         | GND      | 18         | DIR-            |
| 19         | GND      | 20         | STEP-           |
| 21         | GND      | 22         | Write Data-     |
| 23         | GND      | 24         | Write Gate-     |
| 25         | GND      | 26         | Track 00-       |
| 27         | GND      | 28         | Write Protect-  |
| 29         | GND      | 30         | Read Data-      |
| 31         | GND      | 32         | Side 1 Select-  |
| 33         | GND      | 34         | Diskette        |

Floppy Connector Pin Definitions (JP7)

#### **IDE Connectors**

There are no jumpers to configure the onboard IDE#1 and #2 connectors. See the table on the right for pin definitions.

IDE Connector Pin Definitions (IDE#1. IDE#2)

| (IDE#1, IDE#2) |               |            |                |  |  |  |
|----------------|---------------|------------|----------------|--|--|--|
| Pin Number     | Function      | Pin Number | Function       |  |  |  |
| 1              | Reset IDE     | 2          | GND            |  |  |  |
| 3              | Host Data 7   | 4          | Host Data 8    |  |  |  |
| 5              | Host Data 6   | 6          | Host Data 9    |  |  |  |
| 7              | Host Data 5   | 8          | Host Data 10   |  |  |  |
| 9              | Host Data 4   | 10         | Host Data 11   |  |  |  |
| 11             | Host Data 3   | 12         | Host Data 12   |  |  |  |
| 13             | Host Data 2   | 14         | Host Data 13   |  |  |  |
| 15             | Host Data 1   | 16         | Host Data 14   |  |  |  |
| 17             | Host Data 0   | 18         | Host Data 15   |  |  |  |
| 19             | GND           | 20         | Key            |  |  |  |
| 21             | DRQ3          | 22         | GND            |  |  |  |
| 23             | I/O Write-    | 24         | GND            |  |  |  |
| 25             | I/O Read-     | 26         | GND            |  |  |  |
| 27             | IOCHRDY       | 28         | BALE           |  |  |  |
| 29             | DACK3-        | 30         | GND            |  |  |  |
| 31             | IRQ14         | 32         | IOCS16-        |  |  |  |
| 33             | Addr 1        | 34         | GND            |  |  |  |
| 35             | Addr 0        | 36         | Addr 2         |  |  |  |
| 37             | Chip Select 0 | 38         | Chip Select 1- |  |  |  |
| 39             | Activity      | 40         | GND            |  |  |  |
| 1              |               | 1          |                |  |  |  |

#### Ultra320 SCSI Connector (X5DP8-G2, X5DPR-8G2+)

Refer to the table below for the pin definitions of the Ultra320 SCSI connectors located at JA1, JA2 and JA4.

| Connector |              | Connector |              |
|-----------|--------------|-----------|--------------|
| Contact   |              | Contact   |              |
| Number    | Signal Names | Number    | Signal Names |
|           |              |           |              |
| 1         | +DB(12)      | 35        | -DB(12)      |
| 2         | +DB(13)      | 36        | -DB(13)      |
| 3         | +DB(14)      | 37        | -DB(14)      |
| 4         | +DB(15)      | 38        | -DB(15)      |
| 5         | +DB(P1)      | 39        | -DB(P1)      |
| 6         | +DB(0)       | 40        | -DB(0)       |
| 7         | +DB(1)       | 41        | -DB(1)       |
| 8         | +DB(2)       | 42        | -DB(2)       |
| 9         | +DB(3)       | 43        | -DB(3)       |
| 10        | +DB(4)       | 44        | -DB(4)       |
| 11        | +DB(5)       | 45        | -DB(5)       |
| 12        | +DB(6)       | 46        | -DB(6)       |
| 13        | +DB(7)       | 47        | -DB(7)       |
| 14        | +DB(P)       | 48        | -DB(P)       |
| 15        | GROUND       | 49        | GROUND       |
| 16        | DIFFSENS     | 50        | GROUND       |
| 17        | TERMPWR      | 51        | TERMPWR      |
| 18        | TERMPWR      | 52        | TERMPWR      |
| 19        | RESERVED     | 53        | RESERVED     |
| 20        | GROUND       | 54        | GROUND       |
| 21        | +ATN         | 55        | -ATN         |
| 22        | GROUND       | 56        | GROUND       |
| 23        | +BSY         | 57        | -BSY         |
| 24        | +ACK         | 58        | -ACK         |
| 25        | +RST         | 59        | -RST         |
| 26        | +MSG         | 60        | -MSG         |
| 27        | +SEL         | 61        | -SEL         |
| 28        | +C/D         | 62        | -C/D         |
| 29        | +REQ         | 63        | -REQ         |
| 30        | +I/O         | 64        | -I/O         |
| 31        | +DB(8)       | 65        | -DB(8)       |
| 32        | +DB(9)       | 66        | -DB(9)       |
| 33        | +DB(10)      | 67        | -DB(10)      |
| 34        | +DB(11)      | 68        | -DB(11)      |
|           |              |           |              |
|           |              |           |              |
| 1         |              | 1         |              |

#### 68-pin Ultra320/160 SCSI Connectors (JA1, JA2, JA4)

# 2-9 Installing Software Drivers

After all the hardware has been installed you must install the software drivers. The necessary drivers are all included on the Supermicro CD that came packaged with your motherboard. After inserting this CD into your CDROM drive, the display shown in Figure 2-5 should appear. (If this display does not appear, click on the My Computer icon and then on the icon representing your CDROM drive. Finally, double click on the S "Setup" icon.)

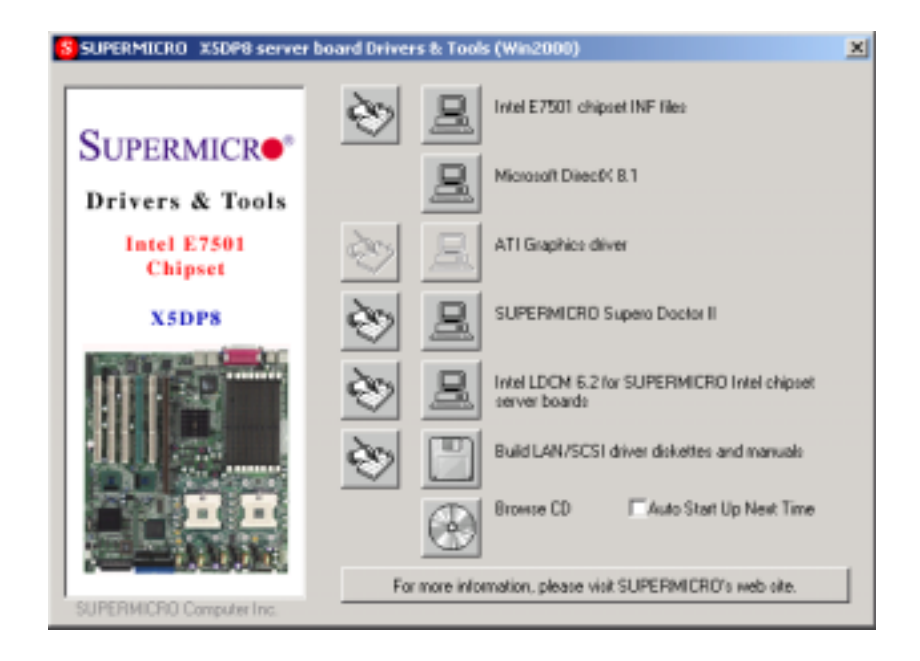

Figure 2-5. Driver/Tool Installation Display Screen

Click the icons showing a hand writing on paper to view the readme files for each item. The bottom icon with a CD on it allows you to view the entire contents of the CD.

# Notes

# Chapter 3 Troubleshooting

## 3-1 Troubleshooting Procedures

Use the following procedures to troubleshoot your system. If you have followed all of the procedures below and still need assistance, refer to the 'Technical Support Procedures' and/or 'Returning Merchandise for Service' section(s) in this chapter.

Note: Always disconnect the power cord before adding, changing or installing any hardware components.

#### Before Power On

- 1. Make sure no short circuits exist between the motherboard and chassis.
- 2. Disconnect all ribbon/wire cables from the motherboard, including those for the keyboard and mouse.
- 3. Remove all add-on cards.
- Install one CPU (making sure it is fully seated) and connect the chassis speaker and the power LED to the motherboard. (Check all jumper settings as well.)

#### **No Power**

- 1. Make sure no short circuits exist between the motherboard and the chassis.
- 2. Verify that all jumpers are set to their default positions.
- 3. Check that the 115V/230V switch on the power supply is properly set.
- 4. Turn the power switch on and off to test the system.
- The battery on your motherboard may be old. Check to verify that it still supplies ~3VDC. If it does not, replace it with a new one.

#### No Video

- 1. If the power is on but you have no video, remove all the add-on cards and cables.
- 2. Use the speaker to determine if any beep codes exist. Refer to the Appendix for details on beep codes.

## NOTE

If you are a system integrator, VAR or OEM, a POST diagnostics card is recommended. For I/O port 80h codes, refer to App. B.

#### **Memory Errors**

- 1. Make sure the DIMM modules are properly and fully installed.
- Determine if different speeds of DIMMs have been installed and verify that the BIOS setup is configured for the fastest speed of RAM used. It is recommended to use the same RAM speed for all DIMMs in the system.
- Make sure you are using registered ECC, DDR-266 or DDR-200 SDRAM. If using 533 MHz processors, you must use DDR-266 memory (DDR-200 is not supported at a 533 MHz front side bus speed).
- 4. Check for bad DIMM modules or slots by swapping a single module between two slots and noting the results.
- Make sure all memory modules are fully seated in their slots. <u>As an interleaved memory scheme is used, you must install two modules at a time</u>, beginning with Bank 1, then Bank 2, and so on (see Section 2-3).
- 6. Check the power supply voltage 115V/230V switch.

### Losing the System's Setup Configuration

- Ensure that you are using a high quality power supply. A poor quality power supply may cause the system to lose the CMOS setup information. Refer to Section 1-6 for details on recommended power supplies.
- The battery on your motherboard may be old. Check to verify that it still supplies ~3VDC. If it does not, replace it with a new one.
- 3. If the above steps do not fix the Setup Configuration problem, contact your vendor for repairs.

## 3-2 Technical Support Procedures

Before contacting Technical Support, please take the following steps. Also, note that as a motherboard manufacturer, Super Micro does not sell directly to end-users, so it is best to first check with your distributor or reseller for troubleshooting services. They should know of any possible problem(s) with the specific system configuration that was sold to you.

- Please go through the 'Troubleshooting Procedures' and 'Frequently Asked Question' (FAQ) sections in this chapter or see the FAQs on our web site (http://www.supermicro.com/techsupport.htm) before contacting Technical Support.
- 2. BIOS upgrades can be downloaded from our web site at http://www.supermicro.com/techsupport/download.htm.

# Note: Not all BIOS can be flashed depending on the modifications to the boot block code.

- 3. If you still cannot resolve the problem, include the following information when contacting Super Micro for technical support:
  Motherboard model and PCB revision number
  BIOS release date/version (this can be seen on the initial display when your system first boots up)
  System configuration
  An example of a Technical Support form is on our web site at http://www.supermicro.com/techsupport/contact\_support.htm.
- Distributors: For immediate assistance, please have your account number ready when placing a call to our technical support department. We can be reached by e-mail at support@supermicro.com or by fax at: (408) 503-8000, option 2.

## 3-3 Frequently Asked Questions

#### Question: What are the various types of memory that my motherboard can support?

**Answer:** The X5DP8-G2/X5DPE-G2/X5DPi-G2 has eight and the X5DPR-8G2+/X5DPR-iG2+ has six DIMM slots that support 184-pin, registered ECC DDR-266 or DDR-200 SDRAM DIMM modules. If using 533 MHz processors, you must use DDR-266 memory (DDR-200 is not supported at a 533 MHz front side bus speed). It is strongly recommended that you do not mix memory modules of different speeds and sizes. Unbuffered SDRAM, non-ECC memory and PC100/133 SDRAM modules <u>are not supported</u>.

#### Question: How do I update my BIOS?

**Answer:** It is recommended that you <u>do not</u> upgrade your BIOS if you are experiencing no problems with your system. Updated BIOS files are located on our web site at http://www.supermicro.com. Please check our BIOS

warning message and the info on how to update your BIOS on our web site. Also, check the current BIOS revision and make sure it is newer than your BIOS before downloading. Select your motherboard model and download the BIOS file to your computer. Unzip the BIOS update file and you will find the readme.txt (flash instructions), the phlash.bat (BIOS flash utility), the platform.bin (platform file) and the BIOS image (xxxxx.rom) files. Copy these files onto a bootable floppy and reboot your system. It is not necessary to set BIOS boot block protection jumpers on the motherboard. Flash the boot block and enter the name of the update BIOS image file.

#### Question: What's on the CD that came with my motherboard?

**Answer:** The supplied compact disc has quite a few drivers and programs that will greatly enhance your system. We recommend that you review the CD and install the applications you need. Applications on the CD include chipset drivers for Windows and security and audio drivers.

# Question: Why can't I turn off the power using the momentary power on/off switch?

**Answer:** The instant power off function is controlled in BIOS by the Power Button Mode setting. When the On/Off feature is enabled, the motherboard will have instant off capabilities as long as the BIOS has control of the system. When the Standby or Suspend feature is enabled or when the BIOS is not in control such as during memory count (the first screen that appears when the system is turned on), the momentary on/off switch must be held for more than four seconds to shut down the system. This feature is required to implement the ACPI features on the motherboard.

## 3-4 Returning Merchandise for Service

A receipt or copy of your invoice marked with the date of purchase is required before any warranty service will be rendered. You can obtain service by calling your vendor for a Returned Merchandise Authorization (RMA) number. When returning to the manufacturer, the RMA number should be prominently displayed on the outside of the shipping carton, and mailed prepaid or hand-carried. Shipping and handling charges will be applied for all orders that must be mailed when service is complete.

This warranty only covers normal consumer use and does not cover damages incurred in shipping or from failure due to the alternation, misuse, abuse or improper maintenance of products.

During the warranty period, contact your distributor first for any product problems.

## Notes

# Chapter 4 BIOS

## 4-1 Introduction

This chapter describes the PhoenixBIOS<sup>™</sup> Setup utility for the X5DP8-G2/ X5DPE-G2/X5DPR-8G2+/X5DPR-iG2+/X5DPi-G2. The Phoenix ROM BIOS is stored in a flash chip and can be easily upgraded using a floppy disk-based program.

**Note:** Due to periodic changes to the BIOS, some settings may have been added or deleted and might not yet be recorded in this manual. Please refer to the Manual Download area of the Supermicro web site <http://www.supermicro.com> for any changes to BIOS that may not be reflected in this manual.

#### System BIOS

The BIOS is the Basic Input Output System used in all IBM<sup>®</sup> PC, XT<sup>TM</sup>, AT<sup>®</sup>, and PS/2<sup>®</sup> compatible computers. The PhoenixBIOS flash chip stores the system parameters, such type of disk drives, video displays, etc. in the CMOS. The CMOS memory requires very little electrical power. When the computer is turned off, a back-up battery provides power to the BIOS flash chip, enabling it to retain system parameters. Each time the computer is powered-on the computer is configured with the values stored in the BIOS ROM by the system BIOS, which gains control at boot-up.

#### How To Change the Configuration Data

The CMOS information that determines the system parameters may be changed by entering the BIOS Setup utility. This Setup utility can be accessed by pressing the <Delete> key at the appropriate time during system boot, see below.

### Starting the Setup Utility

Normally, the only visible POST (Power On Self Test) routine is the memory test. As the memory is being tested, press the <Delete> key to enter the main menu of the BIOS Setup utility. From the main menu, you can access the other setup screens, such as the Security and Power menus. Beginning with Section 4-3, detailed descriptions are given for each parameter setting in the Setup utility.

## 4-2 Running Setup

\*Default settings are in bold text unless otherwise noted.

The BIOS setup options described in this section are selected by choosing the appropriate text from the main BIOS Setup screen. All displayed text is described in this section, although the screen display is often all you need to understand how to set the options (see on next page).

When you first power on the computer, the PhoenixBIOS<sup>TM</sup> is immediately activated.

While the BIOS is in control, the Setup program can be activated in one of two ways:

1. By pressing <Delete> immediately after turning the system on, or

2. When the message shown below appears briefly at the bottom of the screen during the POST (Power On Self-Test), press the <Delete> key to activate the main Setup menu:

Press the <Delete> key to enter Setup

## 4-3 Main BIOS Setup

All main Setup options are described in this section. The main BIOS Setup screen is displayed below.

Use the Up/Down arrow keys to move among the different settings in each menu. Use the Left/Right arrow keys to change the options for each setting.

Press the <Esc> key to exit the CMOS Setup Menu. The next section describes in detail how to navigate through the menus.

Items that use submenus are indicated with the ► icon. With the item highlighted, press the <Enter> key to access the submenu.

## Main BIOS Setup Menu

|                                                                          | Phoenix BIOS Setup Utility                             |                        |                                          |             |                                      |  |  |  |
|--------------------------------------------------------------------------|--------------------------------------------------------|------------------------|------------------------------------------|-------------|--------------------------------------|--|--|--|
| Main                                                                     | Advanced                                               | Security               | Power                                    | Boot        | Exit                                 |  |  |  |
| System<br>System                                                         | Time<br>Date                                           | [16                    | :19:20]<br>/02/02]                       | Item        | Specific Help                        |  |  |  |
| Legacy<br>Legacy                                                         | Diskette A:<br>Diskette B:                             | [1.4<br>[Not           | 44/1.25 MB]<br>Installed]                |             |                                      |  |  |  |
| <ul> <li>Prima</li> <li>Prima</li> <li>Second</li> <li>Second</li> </ul> | ary Master<br>ary Slave<br>ndary Master<br>ndary Slave |                        | [120 GB]<br>[None]<br>[CD-ROM]<br>[None] |             |                                      |  |  |  |
| System<br>Extende                                                        | Memory<br>d Memory                                     | 256<br>3967            | MB<br>′KB                                |             |                                      |  |  |  |
| F1 Help<br>Esc Exi                                                       | ) $\uparrow \downarrow$ Select I<br>.t ↔ Select M      | Item -/+<br>Menu Enter | Change Values<br>Select > Sub-N          | F<br>Menu F | 9 Setup Defaults<br>10 Save and Exit |  |  |  |

## Main Setup Features

### System Time

To set the system date and time, key in the correct information in the appropriate fields. Then press the <Enter> key to save the data.

#### System Date

Using the arrow keys, highlight the month, day and year fields and enter the correct data. Press the <Enter> key to save the data.

#### Legacy Diskette A

This setting allows the user to set the type of floppy disk drive installed as diskette A. The options are Disabled, 360Kb 5.25 in, 1.2MB 5.25 in, 720Kb 3.5 in, **1.44/1.25MB**, 3.5 in and 2.88MB 3.5 in.

#### Legacy Diskette B

This setting allows the user to set the type of floppy disk drive installed as diskette B. The options are **Disabled**, 360Kb 5.25 in, 1.2MB 5.25 in, 720Kb 3.5 in, 1.44/1.25MB, 3.5 in and 2.88MB 3.5 in.

# Primary Master/Primary Slave/Secondary Master/Secondary Slave

These settings allow the user to set the parameters of the IDE Primary Master/Slave and IDE Secondary Master/Slave slots. Hit <Enter> to activate the following sub-menu screen for detailed options of these items. Set the correct configurations accordingly. The items included in the sub-menu are:

| Phoenix BIOS Setup Utility                   |                                                                                                    |                                                                      |                                 |                                                                                                    |                                                                                                    |  |  |
|----------------------------------------------|----------------------------------------------------------------------------------------------------|----------------------------------------------------------------------|---------------------------------|----------------------------------------------------------------------------------------------------|----------------------------------------------------------------------------------------------------|--|--|
| Main                                         | Advanced                                                                                                   | Security                                                             | Power                           | Boot                                                                                                    | Exit                                                                                                    |  |  |
| Type:                                        |                                                                                                    | [Auto]                                                               |                                 | Item Sp<br>Select<br>type of                                                                                                    | ecific Help<br>the drive<br>the fixed                                                                                                    |  |  |
| Multi<br>LBA Mo<br>32-bit<br>Transf<br>Ultra | Sector Transfer;<br>de Control:<br>I/O:<br>er Mode:<br>DMA Mode                                            | [16 Sectors]<br>[Enabled]<br>[Enabled]<br>[Fast PIO 4]<br>[Disabled] |                                 | disk in<br>your sy<br>User is<br>Cylinde<br>and Sec<br>edited -<br>Auto at<br>automat<br>the dri<br>drives<br>with AN<br>specifi | stalled in<br>stem. If type<br>selected,<br>rs, Heads,<br>tors can be<br>directly.<br>tempts to<br>ically detect<br>ve type for<br>that comply<br>SI<br>cations. |  |  |
| F1 Help<br>Esc Exit                          | $  \begin{array}{c} \uparrow \downarrow  \text{Select I} \\ \leftrightarrow  \text{Select M} \end{array} $ | item -/+ (<br>lenu Enter                                             | Change Values<br>Select > Sub-I | ; F9 S<br>Menu F10                                                                                                    | etup Defaults<br>Save and Exit                                                                                                    |  |  |

#### Туре

Selects the type of IDE hard drive. The options are **Auto** (allows BIOS to automatically determine the hard drive's capacity, number of heads, etc.), a number from 1-39 to select a predetermined type of hard drive, CD-ROM and ATAPI Removable.

#### **Multi-Sector Transfers**

Select the number of transfer sectors. Options are 2, 4, 6, 8 and 16 Sectors.

#### LBA Mode Control

This item determines whether Phoenix BIOS will access the IDE Primary Master Device via LBA mode. The options are **Enabled** and Disabled.

#### 32-bit I/O

Selects 32-bit I/O operation. Options are Enabled and Disabled.

#### **Transfer Mode**

Selects the transfer mode. Options are Standard, Fast PIO1, Fast PIO2, Fast PIO3, **Fast PIO4**, FPIO3/DMA1 and FPIO4/DMA2.

#### Ultra DMA Mode

Selects Ultra DMA Mode. Options are **Disabled**, Mode 0, Mode 1, Mode 2, Mode 3, Mode 4 and Mode 5.

#### System Memory

This display informs you how much system memory is recognized as being present in the system.

#### Extended Memory

This display informs you how much extended memory is recognized as being present in the system.

## 4-4 Advanced Setup

Choose Advanced from the Phoenix BIOS Setup Utility main menu with the arrow keys. You should see the following display. The items with a triangle beside them have sub menus that can be accessed by highlighting the item and pressing <Enter>. Options for PIR settings are displayed by highlighting the setting option using the arrow keys and pressing <Enter>. All Advanced BIOS Setup options are described in this section.

|                                                                                 | Phoenix BIOS Setup Utility                                                                              |                                                                                                    |                                                                                                    |                                                                                                    |  |  |  |
|---------------------------------------------------------------------------------|----------------------------------------------------------------------------------------------------|----------------------------------------------------------------------------------------------------|----------------------------------------------------------------------------------------------------|----------------------------------------------------------------------------------------------------|--|--|--|
| anced                                                                           | Security                                                                                                | Power                                                                                                    | Boot                                                                                                    | Exit                                                                                                    |  |  |  |
| e<br>guration<br>onfiguration<br>sest Control<br>essor Optio<br>gging<br>ection | [Enal<br>[Disa<br>ns                                                                                    | bled]<br>abled]                                                                                                    | Item S                                                                                                    | Specific Help                                                                                                    |  |  |  |
| Select Ite<br>Select Men                                                        | em -/+ (<br>u Enter                                                                                     | Change Values<br>Select > Sub-                                                                                                    | s F9 S<br>Menu F10                                                                                                    | Setup Defaults<br>Save and Exit                                                                                                    |  |  |  |
|                                                                                 | guration<br>onfiguration<br>oset Control<br>cessor Optio<br>ging<br>rection<br>Select Ite<br>Select Men | [Disa<br>guration<br>onfiguration<br>oset Control<br>sessor Options<br>gging<br>rection<br>Select Item -/+ C<br>Select Menu Enter | [Disabled]<br>guration<br>onfiguration<br>oset Control<br>sessor Options<br>gging<br>rection<br>Select Item -/+ Change Values<br>Select Menu Enter Select > Sub- | [Disabled]<br>guration<br>onfiguration<br>oset Control<br>sessor Options<br>gging<br>rection<br>Select Item -/+ Change Values F9 S<br>Select Menu Enter Select > Sub-Menu F10 |  |  |  |

#### **Quick Boot Mode**

If enabled, this feature will speed up the POST (Power On Self Test) routine after the computer is turned on. The settings are **Enabled** and Disabled. If Disabled, the POST routine will run at normal speed.

#### Quiet Boot

This setting allows you to **Enable** or Disable the diagnostic screen during boot-up.

## ► PCI/PnP Configuration

Access the submenu to make changes to the following settings.

#### **Onboard LAN1 OPROM Configure**

Enabling this option provides the ability to boot from LAN1. The options are Enabled and **Disabled**.

#### **Onboard LAN2 OPROM Configure**

Enabling this option provides the ability to boot from LAN2. The options are Enabled and **Disabled**.

#### Legacy USB Support

This setting allows you to enable support for Legacy USB devices. The settings are Enabled and **Disabled**.

#### Installed OS

This setting allows you to choose which operating system you are using to run the system. Options are Other, Win95, Win98, WinMe and Win2000.

#### NT4 Installation Workaround

When enabled, this setting provides a workaround for the absent floppy drive during NT4 installation. Options are Enabled and **Disabled**.

#### **Reset Configuration Data**

If set to Yes, this setting clears the Extended System Configuration Data area. Options are Yes and No.

## ► PCI Slot Configuration

### PCI/PCIX Frequency (Slot 1-3)

Use this setting to change the speed of PCI/PCIX slots 1 though 3. Options are **Auto**, 33 MHz, 66 MHz, 100 MHz and 133 MHz.

#### PCI/PCIX Frequency (Slot 4)

Use this setting to change the speed of PCI/PCIX slot 4. Options are Auto, 33 MHz, 66 MHz, 100 MHz and 133 MHz.

#### PCI/PCIX Frequency (Slot 5)

Use this setting to change the speed of PCI/PCIX slot 5. Options are Auto, 33 MHz, 66 MHz, 100 MHz and 133 MHz.

#### PCI/PCIX Frequency (Slot 6)

Use this setting to change the speed of PCI/PCIX slot 6. Options are Auto, 33 MHz, 66 MHz, 100 MHz and 133 MHz.

#### ►PCI Device, Slot #1 - Slot#6

Access the submenu for each of the six settings above to make changes to the following:

#### **Option ROM Scan**

When enabled, this setting will initialize the device expansion ROM. Options are **Enabled** and Disabled.

#### Enable Master

This setting allows you to enable the selected device as the PCI bus master. Options are Enabled and **Disabled**.

#### Latency Timer

This setting allows you to enable the Latency Timer. Options are **Default**, 0020h, 0040h, 0060h, 0080h, 00A0h, 00C0h and 00E0h.

#### Large Disk Access Mode

This setting determines how large hard drives are to be accessed. The options are **DOS** or Other (for Unix, Novellle NetWare and other operating systems).

#### Local Bus IDE Adapter

Use this setting to enable the integrated local bus IDE adapter. Options are Disable, Primary, Secondary and **Both**.

#### Cache Memory

Access the submenu for this item to specify one of the following actions for various sections of cache memory: Uncache, Write Protect, Write Back, Write Through or Disable. See the "Item Specific Help" window for details.

#### ►I/O Device Configuration

Access the submenu to make changes to the following settings.

#### Power Loss Control

This setting allows you to choose how the system will react when power returns after an unexpected loss of power. Options are Stay Off, Power On and Last State.

#### Watch Dog

This setting is for enabling the Watch Dog feature. The options are Enabled and **Disabled**.

#### **KBC Clock Input**

Use this setting to set the clock frequency for the keyboard. Options are 6 MHz, 8 MHz and  $12\ \text{MHz}.$ 

#### Serial Port A

This setting allows you to assign control of serial port A. The options are **Enabled** (user defined), Disabled and Auto (BIOS controlled).

#### Base I/O Address

Select the base I/O address for serial port A. The options are **3F8**, 2F8, 3E8 and 2E8.

#### Interrupt

Select the IRQ (interrupt request) for serial port A. Options are IRQ3 and IRQ4.

#### Serial Port B

This setting allows you to assign control of serial port B. The options are **Enabled** (user defined), Disabled and Auto (BIOS controlled).

#### Mode

Specify the type of device that will be connected to serial port B. Options are **Normal** and IR (for an infrared device).

#### Base I/O Address

Select the base I/O address for serial port B. The options are 3F8, **2F8**, 3E8 and 2E8.

#### Interrupt

Select the IRQ (interrupt request) for serial port B. Options are IRQ3 and IRQ4.

#### Parallel Port

This setting allows you to assign control of the parallel port. The options are **Enabled** (user defined), Disabled and Auto (BIOS controlled).

#### Base I/O Address

Select the base I/O address for the parallel port: 378, 278 or 3BC.

#### Interrupt

Select the IRQ (interrupt request) for the parallel port. Options are IRQ5 and **IRQ7**.

#### Mode

Specify the parallel port mode. Options are Output Only, Bi-directional, EPP and **ECP**.

#### DMA Channel

Specify the DMA channel. Options are DMA1 and DMA3.

#### Floppy Disk Controller

This setting allows you to assign control of the floppy disk controller. The options are **Enabled** (user defined), Disabled and Auto (BIOS controlled).

#### Base I/O Address

Select the base I/O address for the parallel port. The options are **Primary** and Secondary.

#### Advanced Chipset Control

Access the submenu to make changes to the following settings.

#### **Clock Spectrum Feature**

The options for this setting are **Disabled** and Extended.

#### SMART Device Monitoring

The options for this setting are **Disabled** and Extended.

#### ECC Configuration

This setting lets you enable or disable ECC (Error Correction and Checking). The options are **ECC** and Disabled.

#### ECC Error Type

This setting lets you select which type of interrupt will be activated as a result of an ECC error. The options are **None**, NMI (Non-Maskable Interrupt), SMI (System Management Interrupt) and SCI (System Control Interrupt.

#### SERR Signal Condition

This setting specifies the conditions required to qualify as an ECC error. Options are **None**, Single Bit, Multiple Bit and Both.

#### Advanced Processor Options

Access the submenu to make changes to the following settings.

#### **CPU Speed**

This is a display that indicates the speed of the installed processor.

#### **Frequency Ratio**

This setting allows you to specify the value of the internal frequency multiplier of the processor, which is used to determine the processor speed. Options are x8, x16, x17, x18, x19, x20, x21, x22, x23 and x24.

#### **Fast String Operations**

This setting allows you to **Enable** or Disable fast string operations.

#### Compatible FPU Code

This setting allows you to Enable or **Disable** the compatible FPU code.

#### Split Lock Operations

This setting allows you to Enable or Disable split lock operations.

#### Hyper-threading

This setting allows you to **Enable** or Disable hyper-threading. Enabling hyper-threading results in increased CPU performance.

#### L3 Cache

This setting allows you to Enable or **Disable** the L3 cache.

#### DMI Event Logging

Access the submenu to make changes to the following settings.

#### Event Log Validity

This is a display, not a setting, informing you of the event log validity.

#### **Event Log Capacity**

This is a display, not a setting, informing you of the event log capacity.

#### View DMI Event Log

Highlight this item and press <Enter> to view the contents of the event log.

#### Event Logging

This setting allows you to Enable or Disable event logging.

#### ECC Event Logging

This setting allows you to Enable or Disable ECC event logging.

#### Mark DMI Events as Read

Highlight this item and press <Enter> to mark the DMI events as read.

#### Clear All DMI Event Logs

Select Yes and press <Enter> to clear all DMI event logs.

#### ► Console Redirection

Access the submenu to make changes to the following settings.

#### COM Port Address

Specifies to redirect the console to On-board COMA or On-board COMB. This setting can also be **Disabled**.

#### **BAUD** Rate

Select the BAUD rate for console redirection.

#### Console Type

Choose from the available options to select the console type for console redirection.

#### **Flow Control**

Choose from the available options to select the flow control for console redirection.

#### **Console Connection**

Select the console connection: either Direct or Via Modem.

#### **Continue CR after POST**

Choose whether to continue with console redirection after the POST routine. Options are On and **Off**.

#### # of Video Pages to Support

Choose the number of video pages to allocate for redirection when video hardware is not available. Options are 1, 2, 3, 4, 5, 6, 7 and 8.

# 4-5 Security

Choose Security from the Phoenix BIOS Setup Utility main menu with the arrow keys. You should see the following display. Security setting options are displayed by highlighting the setting using the arrow keys and pressing <Enter>. All Security BIOS settings are described in this section.

|                        |                               | Phoenix BIOS Setup Utility |                            |                   |                                    |  |  |
|------------------------|-------------------------------|----------------------------|----------------------------|-------------------|------------------------------------|--|--|
| Main                   | Advanced                      | Security                   | Power                      | Boot              | Exit                               |  |  |
| Supervisc<br>User Pass | or Password Is:<br>word Is:   | [Cle                       | ear]                       | Iter              | n Specific Help                    |  |  |
| Set Super<br>Set User  | visor Password<br>Password    | [ Ent<br>[ Ent             | er]<br>er]                 |                   |                                    |  |  |
| Password<br>Fixed Dis  | on Boot<br>k Boot Sector      | [Dis<br>[Nor               | sabled]<br>rmal]           |                   |                                    |  |  |
|                        |                               |                            |                            |                   |                                    |  |  |
|                        |                               |                            |                            |                   |                                    |  |  |
| F1 Help<br>Esc Exit    | $^↓$ Select It<br>↔ Select Me | :em -/+<br>:nu Enter       | Change Value<br>Select⊧Sub | es F9<br>-Menu Fi | Setup Defaults<br>10 Save and Exit |  |  |

#### Supervisor Password Is:

This displays whether a supervisor password has been entered for the system. Clear means such a password has not been used and Set means a supervisor password has been entered for the system.

#### User Password Is:

This displays whether a user password has been entered for the system. Clear means such a password has not been used and Set means a user password has been entered for the system.

#### Set Supervisor Password

When the item "Set Supervisor Password" is highlighted, hit the <Enter> key. When prompted, type the Supervisor's password in the dialogue box to set or to change supervisor's password, which allows access to BIOS.

#### Set User Password

When the item "Set User Password" is highlighted, hit the <Enter> key. When prompted, type the user's password in the dialogue box to set or to change the user's password, which allows access to the system at boot-up.

#### Password on Boot

This setting allows you to require a password to be entered when the system boots up. Options are Enabled (password required) and Disabled (password not required).

#### Fixed Disk Boot Sector

This setting may offer some protection against viruses when set to Write Protect, which protects the boot sector on the hard drive from having a virus written to it. The other option is **Normal**.

## 4-6 Power

Choose Power from the Phoenix BIOS Setup Utility main menu with the arrow keys. You should see the following display. Power setting options are displayed by highlighting the setting using the arrow keys and pressing <Enter>. All Power BIOS settings are described in this section.

|                                                         |                                                          | Phoenix BIOS Setup Utility           |                              |                   |                                   |  |
|---------------------------------------------------------|----------------------------------------------------------|--------------------------------------|------------------------------|-------------------|-----------------------------------|--|
| Main                                                    | Advanced                                                 | Security                             | Power                        | Boot              | Exit                              |  |
| ACPI Mod<br>Power Sa<br>Suspend<br>Resume C<br>Resume c | le:<br>.vings:<br>Timeout:<br>Yn Time:<br>.n Modem Ring" | [Yes<br>[Cus<br>[Off<br>[Off<br>[Off | ]<br>tomized]<br>]<br>]      | Item              | Specific Help                     |  |
|                                                         |                                                          |                                      |                              |                   |                                   |  |
| F1 Help<br>Esc Exit                                     | î↓ Selec<br>↔ Select                                     | t Item -/+<br>z Menu Enter           | Change Value<br>Select > Sub | es F9<br>-Menu F1 | Setup Defaults<br>0 Save and Exit |  |

#### ACPI Mode

Use the setting to determine if you want to employ ACPI (Advanced Configuration and Power Interface) power management on your system. Options are **Yes** and No.

#### **Power Savings**

This setting sets the degree of power saving for the system. The options are Disabled, **Customized**, Maximum Power Savings and Maximum Performance. Customized allows you to alter the other two modes.

#### Suspend Timeout

Use this setting to specify the period of system inactivity to transpire before entering the suspend state. Options are **Off**, 5 min, 10 min, 15 min, 20 min, 30 min, 40 min and 60 min.

#### **Resume on Time**

Select either **Off** or On, which will wake the system up at the time specified in the next setting.

#### Resume Time

Use this setting to specify the time you want the system to wake up (the above setting must be set to On). Enter the time with the number keys.

#### Resume on Modem Ring

Use this setting to enable or disable the WOR (Wake-on Ring) feature. Options are On and Off.

# 4-7 Boot

Choose Boot from the Phoenix BIOS Setup Utility main menu with the arrow keys. You should see the following display. Highlighting a setting with a + or - will expand or collapse that entry. See details on how to change the order and specs of boot devices in the Item Specific Help window. All Boot BIOS settings are described in this section.

|                                        |                                                 |                     | Phoenix BIOS Setup Utility         |                |                                 |  |  |
|----------------------------------------|-------------------------------------------------|---------------------|------------------------------------|----------------|---------------------------------|--|--|
| Main                                   | Advanced                                        | Security            | Power                              | Boot           | Exit                            |  |  |
| +Removable<br>CD-ROM Dri<br>+Hard Driv | : Devices<br>ve<br>e                            |                     |                                    | Item           | Specific Help                   |  |  |
| F1 Help<br>Esc Exit                    | $^{\uparrow \downarrow}$ Select I<br>↔ Select M | tem -/+<br>enu Ente | Change Values<br>er Select⊧Sub-Mer | F9 :<br>nu F10 | Setup Defaults<br>Save and Exit |  |  |

#### +Removable Devices

Highlight and press <Enter> to expand the field. See details on how to change the order and specs of devices in the Item Specific Help window.

#### **CD-ROM** Drive

See details on how to change the order and specs of the CD-ROM drive in the Item Specific Help window.

#### +Hard Drive

Highlight and press <Enter> to expand the field. See details on how to change the order and specs of hard drives in the Item Specific Help window.

## 4-8 PIR

Choose PIR from the Phoenix BIOS Setup Utility main menu with the arrow keys. You should see the following display. The items with a triangle beside them have sub menus that can be accessed by highlighting the item and pressing <Enter>. PIR stands for "Processor Info ROM", which allows BIOS to read certain information from the processors. Options for PIR settings are displayed by highlighting the setting option using the arrow keys and pressing <Enter>. All PIR BIOS Setup options are described in this section.

|                                |                                                                                                    |                                           |                         | Phoenix BIOS Setup Utility |                 |                      |                 |                                |  |
|--------------------------------|----------------------------------------------------------------------------------------------------|-------------------------------------------|-------------------------|----------------------------|-----------------|----------------------|-----------------|--------------------------------|--|
| Main                           | Advan                                                                                                | ced                                       | Security                | r P                        | ower            | Boot                 | PIR             | Exit                           |  |
| Select<br>Select<br>Pro<br>Har | the Proc<br>the Ther<br>cessor In<br>dware Mon                                                       | essor's<br>mal Uni<br>ifo ROM<br>Nitor Lo | PIR<br>t<br>Data<br>gic |                            |                 |                      | Item Sp         | ecific Help                    |  |
| F1 Help<br>Esc Ex:             | $\begin{array}{c} \uparrow \downarrow \\ \downarrow \downarrow \\ \downarrow \downarrow \end{array}$ | Select<br>Select                          | Item<br>Menu            | -/+<br>Enter               | Change<br>Selec | e Values<br>t⊧Sub-Me | F9 S<br>enu F10 | etup Defaults<br>Save and Exit |  |

#### Select the Processor's PIR

Selects the processor PIR. Options are **A0h/A1h**, A2h/A3h, A4h/A5h, A6h/ A7h, A8h/A8h, AAh/ABh, ACh/ADh and AEh/AFh.

#### Select the Thermal Unit

Selects the thermal unit. Options are **30h/31h**, 32h/33h, 34h/35h, 52h/53h, 54h/55h, 56h/57h, 98h/99h, 9Ah/9Bh and 9Ch/9Dh.
## ▶ Processor Info ROM Data

Highlight this and hit <Enter> to see PIR data on the following items:

Header Info

Processor Data

**Processor Core Data** 

L3 Cache Data

Package Data

Part Number Data

**Thermal Reference Data** 

Feature Data

Other Data

**OEM** Data

## Hardware Monitor Logic

Highlight this and hit <Enter> to see monitor data for the following items:

**CPU1 Temperature** 

**CPU2** Temperature

System Temperature

CPU Fan1/CPU1 Chassis Fan

CPU Fan2/CPU2 Chassis Fan

Chassis Fan 1

| Chassis Fan 2   |
|-----------------|
| Processor Vcore |
| 3.3V Standby    |
| 3.3V Vcc        |
| 5V Vcc          |
| 12V Vcc         |
| 1.8V Vcc        |
| -12V Vcc        |

# 4-9 Exit

Choose Exit from the Phoenix BIOS Setup Utility main menu with the arrow keys. You should see the following display. All Exit BIOS settings are described in this section.

|                                                   |                                                                                           |                      | Ph                        | Phoenix BIOS Setup Utility |                 |                                |
|---------------------------------------------------|-------------------------------------------------------------------------------------------|----------------------|---------------------------|----------------------------|-----------------|--------------------------------|
| Main                                              | Advanced                                                                                  | Security             | Power                     | Boot                       | PIR             | Exit                           |
| Exit S<br>Exit D<br>Load Se<br>Discard<br>Save Cl | aving Changes<br>iscarding Cha<br>etup Defaults<br>i Changes<br>nanges                    | nges                 |                           |                            | Item Spe        | cific Help                     |
| F1 Help<br>Esc Ex:                                | $p \qquad \uparrow\downarrow \qquad \text{Sel}$<br>it $\leftrightarrow \qquad \text{Sel}$ | ect Item<br>ect Menu | -/+ Change<br>Enter Selec | Values<br>t ▶ Sub-Me       | F9 Se<br>nu F10 | etup Defaults<br>Save and Exit |

# Exit Saving Changes

Highlight this item and hit <Enter> to save any changes you made and to exit the BIOS Setup utility.

## **Exit Discarding Changes**

Highlight this item and hit <Enter> to exit the BIOS Setup utility without saving any changes you may have made.

## Load Setup Defaults

Highlight this item and hit <Enter> to load the default settings for all items in the BIOS Setup. These are the safest settings to use.

## **Discard Changes**

Highlight this item and hit <Enter> to discard (cancel) any changes you made. You will remain in the Setup utility.

## Save Changes

Highlight this item and hit <Enter> to save any changes you made. You will remain in the Setup utility.

# Notes

# Appendix A BIOS POST Messages

During the Power-On Self-Test (POST), the BIOS will check for problems. If a problem is found, the BIOS will activate an alarm or display a message. The following is a list of such BIOS messages.

#### Failure Fixed Disk

Fixed disk is not working or not configured properly. Check to see if fixed disk is attached properly. Run Setup. Find out if the fixed-disk type is correctly identified.

Stuck key on keyboard.

Keyboard error Keyboard not working.

#### Keyboard Controller Failed

Keyboard controller failed test. May require replacing keyboard controller.

#### Keyboard locked - Unlock key switch

Unlock the system to proceed.

#### Monitor type does not match CMOS - Run SETUP

Monitor type not correctly identified in Setup

#### Shadow Ram Failed at offset: nnnn

Shadow RAM failed at offset **nnnn** of the 64k block at which the error was detected.

#### System RAM Failed at offset: nnnn

System RAM failed at offset **nnnn** of in the 64k block at which the error was detected.

Extended RAM Failed at offset: nnnn Extended memory not working or not configured properly at offset nnnn.

#### System battery is dead - Replace and run SETUP

The CMOS clock battery indicator shows the battery is dead. Replace the battery and run Setup to reconfigure the system.

#### System CMOS checksum bad - Default configuration used

System CMOS has been corrupted or modified incorrectly, perhaps by an application program that changes data stored in CMOS. The BIOS installed Default Setup Values. If you do not want these values, enter Setup and enter your own values. If the error persists, check the system battery or contact your dealer.

#### System timer error

The timer test failed. Requires repair of system board.

#### Real time clock error

Real-Time Clock fails BIOS hardware test. May require board repair.

#### Check date and time settings

BIOS found date or time out of range and reset the Real-Time Clock. May require setting legal date (1991-2099).

#### Previous boot incomplete - Default configuration used

Previous POST did not complete successfully. POST loads default values and offers to run Setup. If the failure was caused by incorrect values and they are not corrected, the next boot will likely fail. On systems with control of **wait states**, improper Setup settings can also terminate POST and cause this error on the next boot. Run Setup and verify that the waitstate configuration is correct. This error is cleared the next time the system is booted.

#### Memory Size found by POST differed from CMOS

Memory size found by POST differed from CMOS.

#### Diskette drive A error Diskette drive B error

Drive A: or B: is present but fails the BIOS POST diskette tests. Check to see that the drive is defined with the proper diskette type in Setup and that the diskette drive is attached correctly.

#### Incorrect Drive A type - run SETUP

Type of floppy drive A: not correctly identified in Setup.

#### Incorrect Drive B type - run SETUP

Type of floppy drive B: not correctly identified in Setup.

#### System cache error - Cache disabled

RAM cache failed and BIOS disabled the cache. On older boards, check the cache jumpers. You may have to replace the cache. See your dealer. A disabled cache slows system performance considerably.

#### CPUID:

CPU socket number for Multi-Processor error.

#### EISA CMOS not writeable

ServerBIOS2 test error: Cannot write to EISA CMOS.

#### **DMA Test Failed**

ServerBIOS2 test error: Cannot write to extended **DMA** (Direct Memory Access) registers.

#### Software NMI Failed

ServerBIOS2 test error: Cannot generate software NMI (Non-Maskable Interrupt).

#### Fail-Safe Timer NMI Failed

ServerBIOS2 test error: Fail-Safe Timer takes too long.

#### device Address Conflict

Address conflict for specified device.

#### Allocation Error for: device

Run ISA or EISA Configuration Utility to resolve resource conflict for the specified **device**.

CD ROM Drive CD ROM Drive identified.

Entering SETUP ... Starting Setup program

#### Failing Bits: nnnn

The hex number **nnnn** is a map of the bits at the RAM address which failed the memory test. Each 1 (one) in the map indicates a failed bit. See errors 230, 231, or 232 above for offset address of the failure in System, Extended, or Shadow memory.

#### Fixed Disk n

Fixed disk n (0-3) identified.

Invalid System Configuration Data Problem with NVRAM (CMOS) data.

#### I/O device IRQ conflict

I/O device IRQ conflict error.

#### PS/2 Mouse Boot Summary Screen:

PS/2 Mouse installed.

#### nnnn kB Extended RAM Passed

Where nnnn is the amount of RAM in kilobytes successfully tested.

#### nnnn Cache SRAM Passed

Where nnnn is the amount of system cache in kilobytes successfully tested.

#### nnnn kB Shadow RAM Passed

Where **nnnn** is the amount of shadow RAM in kilobytes successfully tested.

#### nnnn kB System RAM Passed

Where nnnn is the amount of system RAM in kilobytes successfully tested.

# One or more I2O Block Storage Devices were excluded from the Setup Boot Menu

There was not enough room in the IPL table to display all installed I2O blockstorage devices.

#### Operating system not found

Operating system cannot be located on either drive A: or drive C:. Enter Setup and see if fixed disk and drive A: are properly identified.

#### Parity Check 1 nnnn

Parity error found in the system bus. BIOS attempts to locate the address and display it on the screen. If it cannot locate the address, it displays **???**. Parity is a method for checking errors in binary data. A parity error indicates that some data has been corrupted.

#### Parity Check 2 nnnn

Parity error found in the I/O bus. BIOS attempts to locate the address and display it on the screen. If it cannot locate the address, it displays ????.

#### Press <F1> to resume, <F2> to Setup, <F3> for previous

Displayed after any recoverable error message. Press <F1> to start the boot process or <F2> to enter Setup and change the settings. Press <F3> to display the previous screen (usually an initialization error of an **Option ROM**, i.e., an add-on card). Write down and follow the information shown on the screen.

#### Press <F2> to enter Setup

Optional message displayed during POST. Can be turned off in Setup.

#### PS/2 Mouse:

PS/2 mouse identified.

#### Run the I2O Configuration Utility

One or more unclaimed block storage devices have the Configuration Request bit set in the LCT. Run an I2O Configuration Utility (e.g. the SAC utility).

#### System BIOS shadowed

System BIOS copied to shadow RAM.

#### UMB upper limit segment address: nnnn

Displays the address *nnnn* of the upper limit of **Upper Memory Blocks**, indicating released segments of the BIOS which can be reclaimed by a virtual memory manager.

#### Video BIOS shadowed

Video BIOS successfully copied to shadow RAM.

# Notes

# Appendix B BIOS POST Codes

This section lists the POST (Power On Self Test) codes for the PhoenixBIOS. POST codes are divided into two categories: recoverable and terminal.

## **Recoverable POST Errors**

When a recoverable type of error occurs during POST, the BIOS will display an POST code that describes the problem. BIOS may also issue one of the following beep codes:

- 1 long and two short beeps video configuration error
- 1 continuous long beep no memory detected

# **Terminal POST Errors**

If a terminal type of error occurs, BIOS will shut down the system. Before doing so, BIOS will write the error to port 80h, attempt to initialize video and write the error in the top left corner of the screen.

The following is a list of codes that may be written to port 80h.

| POSTCode | Description                                       |
|----------|---------------------------------------------------|
| 02h      | Verify Real Mode                                  |
| 03h      | Disable Non-Maskable Interrupt (NMI)              |
| 04h      | Get CPU type                                      |
| 06h      | Initialize system hardware                        |
| 07h      | Disable shadow and execute code from the ROM.     |
| 08h      | Initialize chipset with initial POST values       |
| 09h      | Set IN POST flag                                  |
| 0Ah      | Initialize CPU registers                          |
| 0Bh      | Enable CPU cache                                  |
| 0Ch      | Initialize caches to initial POST values          |
| 0Eh      | Initialize I/O component                          |
| 0Fh      | Initialize the local bus IDE                      |
| 10h      | Initialize Power Management                       |
| 11h      | Load alternate registers with initial POST values |
| 12h      | Restore CPU control word during warm boot         |
| 13h      | Initialize PCI Bus Mastering devices              |
| 14h      | Initialize keyboard controller                    |
| 16h      | 1-2-2-3 BIOS ROM checksum                         |
| 17h      | Initialize cache before memory Auto size          |

| POST Code | Description                                           |
|-----------|-------------------------------------------------------|
| 18h       | 8254 timer initialization                             |
| 1Ah       | 8237 DMA controller initialization                    |
| 1Ch       | Reset Programmable Interrupt Controller               |
| 20h       | 1-3-1-1 Test DRAM refresh                             |
| 22h       | 1-3-1-3 Test 8742 Keyboard Controller                 |
| 24h       | Set ES segment register to 4 GB                       |
| 28h       | Auto size DRAM                                        |
| 29h       | Initialize POST Memory Manager                        |
| 2Ah       | Clear 512 kB base RAM                                 |
| 2Ch       | 1-3-4-1 RAM failure on address line xxxx*             |
| 2Eh       | 1-3-4-3 RAM failure on data bits xxxx* of low byte of |
|           | memory bus                                            |
| 2Fh       | Enable cache before system BIOS shadow                |
| 32h       | Test CPU bus-clock frequency                          |
| 33h       | Initialize Phoenix Dispatch Manager                   |
| 36h       | Warm start shut down                                  |
| 38h       | Shadow system BIOS ROM                                |
| 3Ah       | Auto size cache                                       |
| 3Ch       | Advanced configuration of chipset registers           |
| 3Dh       | Load alternate registers with CMOS values             |
| 41h       | Initialize extended memory for RomPilot               |
| 42h       | Initialize interrupt vectors                          |
| 45h       | POST device initialization                            |
| 46h       | 2-1-2-3 Check ROM copyright notice                    |
| 47h       | Initialize I20 support                                |
| 48h       | Check video configuration against CMOS                |
| 49h       | Initialize PCI bus and devices                        |
| 4Ah       | Initialize all video adapters in system               |
| 4Bh       | QuietBoot start (optional)                            |
| 4Ch       | Shadow video BIOS ROM                                 |
| 4Eh       | Display BIOS copyright notice                         |
| 4Fh       | Initialize MultiBoot                                  |
| 50h       | Display CPU type and speed                            |
| 51h       | Initialize EISA board                                 |
| 52h       | Test keyboard                                         |
| 54h       | Set key click if enabled                              |
| 55h       | Enable USB devices                                    |
| 58h       | 2-2-3-1 Test for unexpected interrupts                |
| 59h       | Initialize POST display service                       |
| 5Ah       | Display prompt "Press F2 to enter SETUP"              |
| 5Bh       | Disable CPU cache                                     |

| POSTCode | Description                                                               |
|----------|---------------------------------------------------------------------------|
| 5Ch      | Test RAM between 512 and 640 kB                                           |
| 60h      | Test extended memory                                                      |
| 62h      | Test extended memory address lines                                        |
| 64h      | Jump to UserPatch1                                                        |
| 66h      | Configure advanced cache registers                                        |
| 67h      | Initialize Multi Processor APIC                                           |
| 68h      | Enable external and CPU caches                                            |
| 69h      | Setup System Management Mode (SMM) area                                   |
| 6Ah      | Display external L2 cache size                                            |
| 6Bh      | Load custom defaults (optional)                                           |
| 6Ch      | Display shadow-area message                                               |
| 6Eh      | Display possible high address for UMB recovery                            |
| 70h      | Display error messages                                                    |
| 72h      | Check for configuration errors                                            |
| 76h      | Check for keyboard errors                                                 |
| 7Ch      | Set up hardware interrupt vectors                                         |
| 7Dh      | Initialize Intelligent System Monitoring                                  |
| 7Eh      | Initialize coprocessor if present                                         |
| 80h      | Disable onboard Super I/O ports and IRQs                                  |
| 81h      | Late POST device initialization                                           |
| 82h      | Detect and install external RS232 ports                                   |
| 83h      | Configure non-MCD IDE controllers                                         |
| 84h      | Detect and install external parallel ports                                |
| 85h      | Initialize PC-compatible PnP ISA devices                                  |
| 86h      | Re-initialize onboard I/O ports.                                          |
| 87h      | Configure Motherboard Configurable Devices (optional)                     |
| 88h      | Initialize BIOS Data Area                                                 |
| 89h      | Enable Non-Maskable Interrupts (NMIs)                                     |
| 8Ah      | Initialize Extended BIOS Data Area                                        |
| 8Bh      | Test and initialize PS/2 mouse                                            |
| 8Ch      | Initialize floppy controller                                              |
| 8Fh      | Determine number of ATA drives (optional)                                 |
| 90h      | Initialize hard-disk controllers                                          |
| 91h      | Initialize local-bus hard-disk controllers                                |
| 92h      | Jump to UserPatch2                                                        |
| 93h      | Build MPTABLE for multi-processor boards                                  |
| 95h      | Install CD ROM for boot                                                   |
| 96h      | Clear huge ES segment register                                            |
| 97h      | Fix up Multi Processor table                                              |
| 98h      | 1-2 Search for option ROMs. One long, two short beeps on checksum failure |

| POST Code | Description                                    |
|-----------|------------------------------------------------|
| 99h       | Check for SMART Drive (optional)               |
| 9Ah       | Shadow option ROMs                             |
| 9Ch       | Set up Power Management                        |
| 9Dh       | Initialize security engine (optional)          |
| 9Eh       | Enable hardware interrupts                     |
| 9Fh       | Determine number of ATA and SCSI drives        |
| A0h       | Set time of day                                |
| A2h       | Check key lock                                 |
| A4h       | Initialize typematic rate                      |
| A8h       | Erase F2 prompt                                |
| AAh       | Scan for F2 key stroke                         |
| ACh       | Enter SETUP                                    |
| AEh       | Clear Boot flag                                |
| B0h       | Check for errors                               |
| B1h       | Inform RomPilot about the end of POST.         |
| B2h       | POST done - prepare to boot operating system   |
| B4h       | 1 One short beep before boot                   |
| B5h       | Terminate QuietBoot (optional)                 |
| B6h       | Check password (optional)                      |
| B7h       | Initialize ACPI BIOS                           |
| B9h       | Prepare Boot                                   |
| BAh       | Initialize SMBIOS                              |
| BBh       | Initialize PnP Option ROMs                     |
| BCh       | Clear parity checkers                          |
| BDh       | Display MultiBoot menu                         |
| BEh       | Clear screen (optional)                        |
| BFh       | Check virus and backup reminders               |
| C0h       | Try to boot with INT 19                        |
| C1h       | Initialize POST Error Manager (PEM)            |
| C2h       | Initialize error logging                       |
| C3h       | Initialize error display function              |
| C4h       | Initialize system error handler                |
| C5h       | PnPnd dual CMOS (optional)                     |
| C6h       | Initialize note dock (optional)                |
| C7h       | Initialize note dock late                      |
| C8h       | Force check (optional)                         |
| C9h       | Extended checksum (optional)                   |
| CAh       | Redirect Int 15h to enable remote keyboard     |
| CBh       | Redirect Int 13h to Memory Technologies        |
|           | Devices such as ROM, RAM, PCMCIA, and          |
|           | serial disk                                    |
| CCh       | Redirect Int 10h to enable remote serial video |

# POSTCode Description

- CDh Re-map I/O and memory for PCMCIA
- CEh Initialize digitizer and display message
- D2h Unknown interrupt

# The following are for boot block in Flash ROM

| POST Code | Description                          |
|-----------|--------------------------------------|
| E0h       | Initialize the chipset               |
| E1h       | Initialize the bridge                |
| E2h       | Initialize the CPU                   |
| E3h       | Initialize system timer              |
| E4h       | Initialize system I/O                |
| E5h       | Check force recovery boot            |
| E6h       | Checksum BIOS ROM                    |
| E7h       | Go to BIOS                           |
| E8h       | Set Huge Segment                     |
| E9h       | Initialize Multi Processor           |
| EAh       | Initialize OEM special code          |
| EBh       | Initialize PIC and DMA               |
| ECh       | Initialize Memory type               |
| EDh       | Initialize Memory size               |
| EEh       | Shadow Boot Block                    |
| EFh       | System memory test                   |
| F0h       | Initialize interrupt vectors         |
| F1h       | Initialize Run Time Clock            |
| F2h       | Initialize video                     |
| F3h       | Initialize System Management Manager |
| F4h       | Output one beep                      |
| F5h       | Clear Huge Segment                   |
| F6h       | Boot to Mini DOS                     |
| F7h       | Boot to Full DOS                     |

\* If the BIOS detects error 2C, 2E, or 30 (base 512K RAM error), it displays an additional word-bitmap (*xxxx*) indicating the address line or bits that failed. For example, "2C 0002" means address line 1 (bit one set) has failed. "2E 1020" means data bits 12 and 5 (bits 12 and 5 set) have failed in the lower 16 bits. The BIOS also sends the bitmap to the port-80 LED display. It first displays the checkpoint code, followed by a delay, the high-order byte, another delay, and then the loworder byte of the error. It repeats this sequence continuously.

# Notes